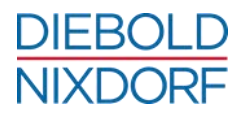

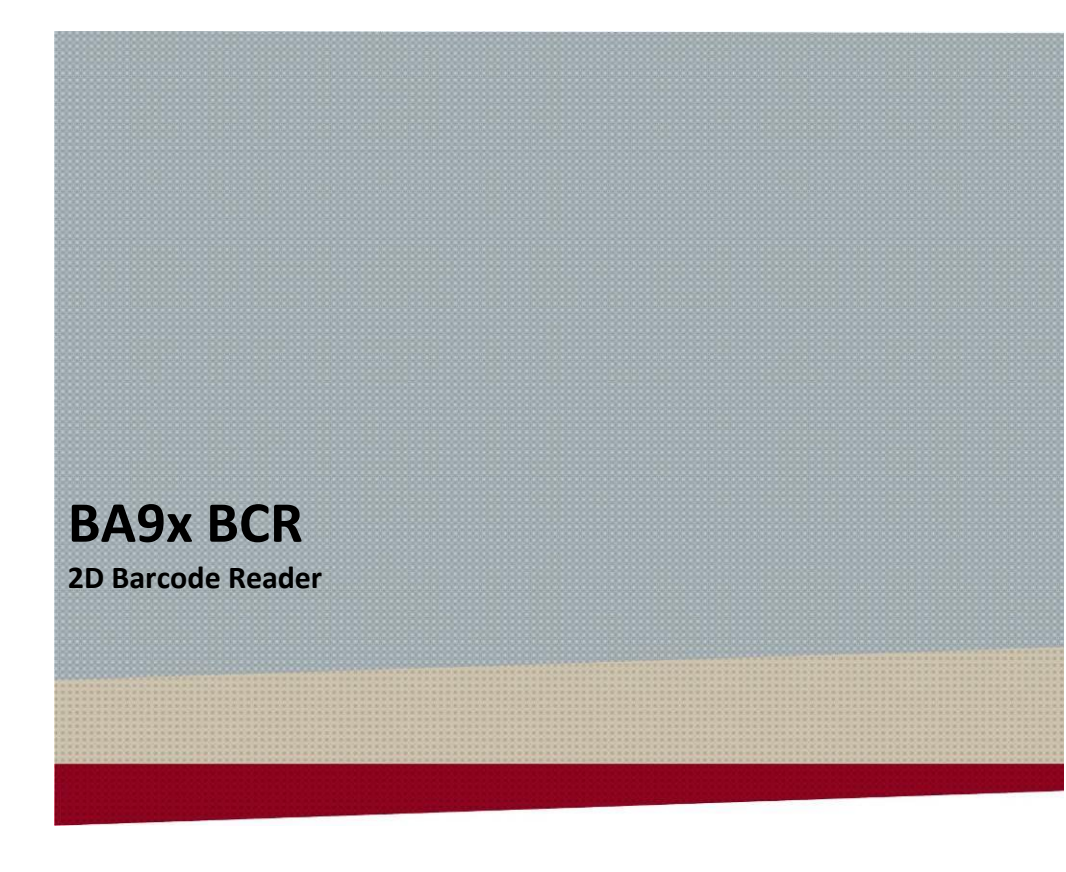

User Manual

We would like to know your opinion on this publication.

Please send us a copy of this page if you have any constructive criticism. We would like to thank you in advance for your comments. With kind regards.

Your Opinion:

Diebold Nixdorf Pte Ltd Research and Development 151 Lorong Chuan New Tech Park #05-01A/B Singapore 556741

Order-No.: 01750292649 D

# **BA9x BCR**

2D Barcode Reader

User Manual

Edition September 2018

All brand and product names mentioned in this document are trademarks of their respective owners.

#### Copyright © Diebold Nixdorf

The reproduction, transmission or use of this document or its contents is not permitted without express authority. Offenders will be liable for damages. All rights, including rights created by patent grant or registration of a utility model or design, are reserved. Delivery subject to availability; technical modifications possible.

# Contents

| Manufacturer's Certification                         | 1  |
|------------------------------------------------------|----|
| FCC-Class A Declaration                              | 1  |
| Safety Notes                                         | 1  |
| Warranty                                             | 2  |
| Supplier's Declaration of Conformity                 | 3  |
| Introduction                                         | 4  |
| Features at a glance                                 | 4  |
| About this manual                                    | 5  |
| Product overview                                     | 6  |
| General description                                  | 6  |
| Operating the Barcode Reader                         | 7  |
| Before first time use                                | 10 |
| Delivery items                                       |    |
| Hardware installation for iPOS plus Advanced systems | 11 |
| Mounting on the right side (seen from the front)     | 11 |
| Mounting on the left side (seen from the front)      | 14 |
| Hardware installation for iPOS plus Braswell systems | 20 |
| Mounting on the right side (seen from the front)     |    |
| Mounting on the left side (seen from the front)      |    |
| Hardware installation for BA9x systems               | 24 |
| Mounting on the right side (seen from the front)     | 24 |
| Mounting on the left side (seen from the front)      |    |
| Factory Default Settings                             |    |
| Enabled Codes                                        | 29 |
| Software Installation                                | 30 |
| Device Driver Installation                           |    |
| Windows                                              |    |
| Linux                                                |    |
| JavaPOS / OPOS UDM                                   | 32 |
| Configuring the BA9x BCR                             | 33 |
| Locating the pin-hole                                |    |
| Restoring to USB-COM Default                         |    |

| Restoring to IBM USB-OEM Default       | 35   |
|----------------------------------------|------|
| Restoring to USB HID Keyboard Default  | 36   |
| Default Readable Codes                 | 37   |
| Default Prefixes                       | 38   |
| Diagnostic                             | 39   |
| Transmit software version - Z1         | 39   |
| Interface Settings                     | 39   |
| USB-HID Interface (keyboard emulation) | 39   |
| Settings for "All 1D Code"             | 40   |
| Enable – [BCM                          | 40   |
| Disable – [BCY                         | 40   |
| Settings for "All 2D Code"             | 41   |
| Only – [BCB                            | 41   |
| Enable - BCN                           | 41   |
| Disable – [BCZ                         | 41   |
| Good Read Buzzer                       | 42   |
| Enable – W8                            | 42   |
| Disable – W0                           | 42   |
| 1D Decode Mode                         | 43   |
| Difficult label mode – [DM3            | 43   |
| Standard mode – [DM2                   | 43   |
| Semi-quick mode – DM1                  | 43   |
| Quick mode – [DM0                      | 44   |
| LED illumination mode                  | 45   |
| Enable LED illumination – [D39         | 45   |
| Disable LED illumination – [D3A        | 45   |
| LED illumination alternating – [D3B    | 45   |
| Prevent specular reflection – D3Q      | 46   |
| LED illumination brightness            | 47   |
| Standard brightness – [DDB             | 47   |
| Low brightness – [DDC                  | 47   |
| LED Aiming ON/OFF                      | .48  |
| Enable – [D3D                          | 48   |
| Disable – [D3E                         | 48   |
| LED Aiming brightness                  | 49   |
| High brightness – [DDD                 | 49   |
| Standard brightness – [DDE             | 49   |
| Low Brightness – [DDF                  | 49   |
| Auto-trigger for fix-mount             | . 50 |
| Disable - +F                           | 50   |

| Enable - +l                      | 50 |
|----------------------------------|----|
| Auto-trigger Detection mode      | 51 |
| Green aiming detection – [DDG    | 51 |
| LED illumination detection - DDH | 51 |
| No illumination detection – [DDI | 51 |
| Other Barcodes menu              | 52 |
| Configuring with Commands        | 54 |
| Command Format                   | 54 |
| Precautions                      | 54 |
| Commands                         | 55 |
| Basic Commands                   | 55 |
| Diagnostic                       | 55 |
| ACK/NAK for Serial Commands      | 55 |
| Reboot the Module                | 55 |
| Image settings                   | 56 |
| Disable 2D Menu Code Format      | 57 |
| Buzzer                           | 57 |
| Direct Numerical Input Command   | 57 |
| Baud Rate Setting                | 58 |
| Character Format                 | 58 |
| Handshaking                      | 58 |
| Inter Character Delay            | 59 |
| Data Buffer Mode                 | 59 |
| Low Power Mode                   | 60 |
| Transition Time                  | 60 |
| Code Read Time                   | 61 |
| Trigger Delay                    | 62 |
| Setting Readable Codes           | 63 |
| Setting of Code Specific Options | 66 |
| Case Conversion                  | 70 |
| Set Prefix/Suffix                | 70 |
| Read Modes                       | 74 |
| Central Reading                  | 74 |
| Trigger Repeat                   | 75 |
| Auto Trigger                     | 75 |
| Auto Trigger Sensitivity         | 75 |
| Double Read Reset Time           | 76 |
| Auto Trigger Sleep Mode          | 76 |
| Detection Mode                   | 77 |
| LED illumination                 | 78 |

| LED Aiming                                                                                            | 78                                     |
|----------------------------------------------------------------------------------------------------|----------------------------------------|
| Quiet Zone                                                                                            | 79                                     |
| Redundancy                                                                                            | 80                                     |
| Buzzer Loudness                                                                                       | 80                                     |
| Good Read Buzzer                                                                                      | 81                                     |
| Start-up Buzzer                                                                                       | 81                                     |
| Read Timeout Buzzer                                                                                   | 81                                     |
| Intermediate Buzzer                                                                                   | 82                                     |
| Scanning Pangas                                                                                       | 00                                     |
| Scalling Kanges                                                                                       |                                        |
|                                                                                                    |                                        |
| Updating Firmware                                                                                     | 84                                     |
| Updating Firmware<br>Step 1                                                                           | <b>84</b><br>84                        |
| Updating Firmware<br>Step 1<br>Step 2                                                                 | <b>84</b><br>84<br>84                  |
| Updating Firmware<br>Step 1<br>Step 2<br>Step 3                                                       | 84<br>84<br>84<br>85                   |
| Updating Firmware<br>Step 1<br>Step 2<br>Step 3<br>Step 4                                             | 84<br>84<br>85<br>85                   |
| Updating Firmware<br>Step 1<br>Step 2<br>Step 3<br>Step 4<br>Step 5                                   | 84<br>84<br>85<br>86<br>87             |
| Updating Firmware<br>Step 1<br>Step 2<br>Step 3<br>Step 4<br>Step 5<br>Care and cleaning instructions | 84<br>84<br>85<br>86<br>87<br>88       |
| Updating Firmware                                                                                     | 84<br>84<br>85<br>86<br>87<br>88<br>89 |

# Manufacturer's Certification

The device complies with the requirements of the EEC directive 2014/30/EU with regard to 'Electro-magnetic compatibility" and 2014/35/EU "Low Voltage Directive" and RoHS directive 2011/65/EU.

Therefore, you will find the CE mark on the device or packaging.

### **FCC-Class A Declaration**

(F

This equipment has been tested and found to comply with the limits for a Class A digital device, pursuant to part 15 of the FCC Rules. These limits are designed to provide reasonable protection against harmful interference when the equipment is operated in a commercial environment. This equipment generates, uses, and can radiate radio frequency energy and, if not installed and used in accordance with the instruction manual, may cause harmful interference to radio communications. Operation of this equipment in a residential area is likely to cause harmful interference in which case the user will be required to correct the interference at his expense. Modifications not authorized by the manufacturer may void users' authority to operate this device.

CAN ICES-3 (A)/NMB-3(A).

#### **Safety Notes**

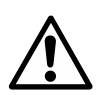

The device may only be repaired by authorized qualified personnel. Unauthorized opening of the device and inexpertly carried-out repairs may not only seriously jeopardize the safety of the user, but also cancel all warranty and liability agreements.

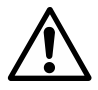

Do not look directly at the aiming and illumination LEDs of the Barcode Reader Module.

### Warranty

Diebold Nixdorf guarantees generally a warranty engagement for 12 months beginning with the date of delivery. This warranty engagement covers all those damages which occur despite a normal use of the product.

Damages because of

- improper or insufficient maintenance,
- improper use of the product or unauthorized modifications of the product,
- inadequate location or surroundings

will not be covered by the warranty.

For further information of the stipulation look at your contract.

All parts of the product which are subject to wear and tear are not included in the warranty engagement.

Please order spare parts at the Diebold Nixdorf customer service.

# **Supplier's Declaration of Conformity**

Product Description: 2D Barcode Reader Model: BA9x BCR

Party issuing Supplier's Declaration of Conformity Diebold Nixdorf Singapore PTE. LTD. 151 Lorong Chuan New Tech Park #05-01 A/B Singapore 556741

Phone: +65 6747 3828

#### Responsible Party – U.S. Contact Information

Diebold Nixdorf 5995 Mayfair Road N. Canton, OH 44720 / USA

Phone: +1 330 490 5049

#### FCC Compliance Statement (for products subject to Part 15)

This device complies with Part 15 of the FCC Rules. Operation is subject to the following two conditions: (1) This device may not cause harmful interference, and (2) this device must accept any interference received, including interference that may cause undesired operation.

## Introduction

The BA9x BCR is a compact high speed 2D Barcode Reader module designed for attachment to iPOS plus Family of All-in-one POS as well as the BA9x Family of touch monitors.

#### Features at a glance

- High performance decoder for fast scanning response
- High-speed image sensor capture images at up to 100 fps
- Swivel in the horizontal axis over an angle of ± 165 degree
- Data Editing function allows capturing of up to 16 codes on multiple images in one go
- 3 programmable operating modes, HID keyboard emulation, Virtual COM & IBM USB-OEM

#### About this manual

This manual is intended to help you to install and operate the BA9x BCR (2D Barcode Reader) for BA9x touch monitors and iPOS Plus systems. The detailed table of contents will help you find the information you need quickly and easily.

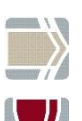

Notes in the manual are marked by this symbol.

This symbol is used for warnings.

## **Product overview**

#### **General description**

The Barcode Reader Module is an add-on module as an attachment to iPOS plus Family of All-in-one such as iPOS plus Advanced and iPOS plus Braswell as well as for BA92, BA93 and BA93W. It is capable of reading 1D linear and 2D barcode codes and OCR fonts.

The BA9x BCR can operate in one of the three programmable USB modes:

- HID keyboard emulation (Factory Default)
- Virtual COM
- IBM USB-OEM

Programming can be either by commands and the regular scanning of configuration barcodes. The provided device driver must be installed to operate the module in the Virtual COM mode. In this mode application has full control on the device using commands. Control by command is not possible when in Keyboard Emulation mode, configuration of the engine is only by scanning configuration barcodes.

# **Operating the Barcode Reader**

The Barcode Reader engine can be programmed in many ways that suit the user application environment. In general, the barcode should be placed in front of the Barcode Reader with the aiming beam shining on. If the barcode label is in scanning range it will be decoded and the data will be transmitted to the host application.

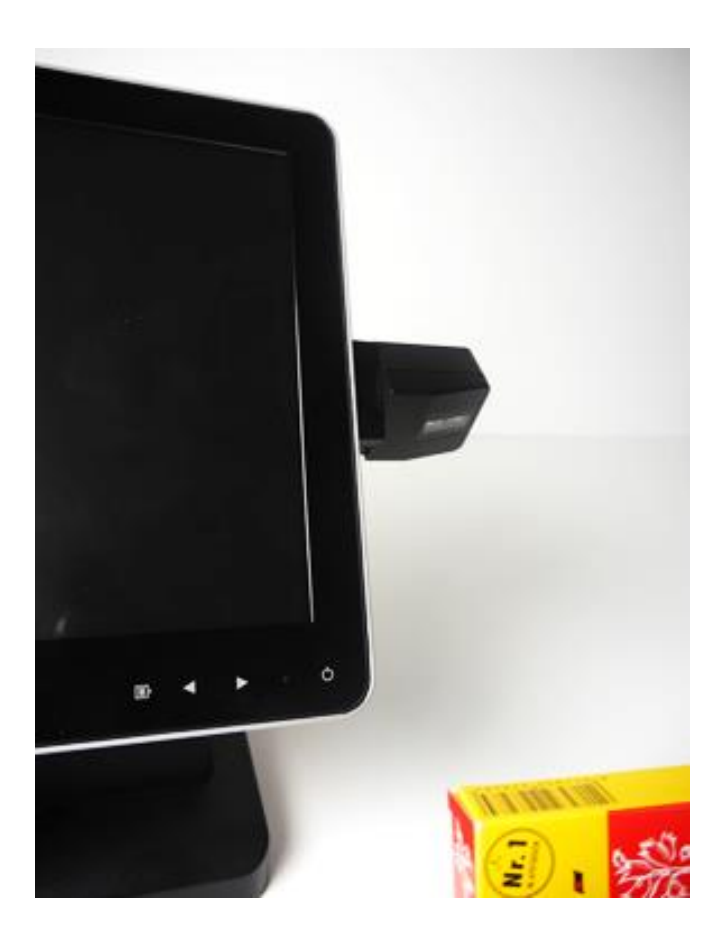

The Barcode reader is able to rotate 165 degrees clockwise and 165 degrees anti-clockwise, please see illustration below. Do not rotate the barcode reader beyond this rotating range. Doing so may damage the reader.

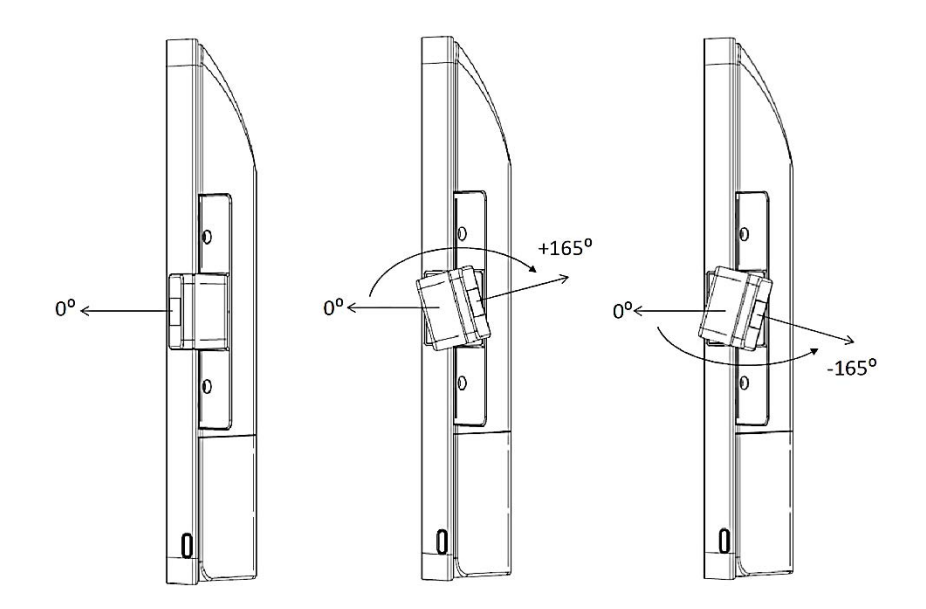

The front view of the iPOS plus Braswell with the Barcode Reader attached on the side, protruding 58mm:

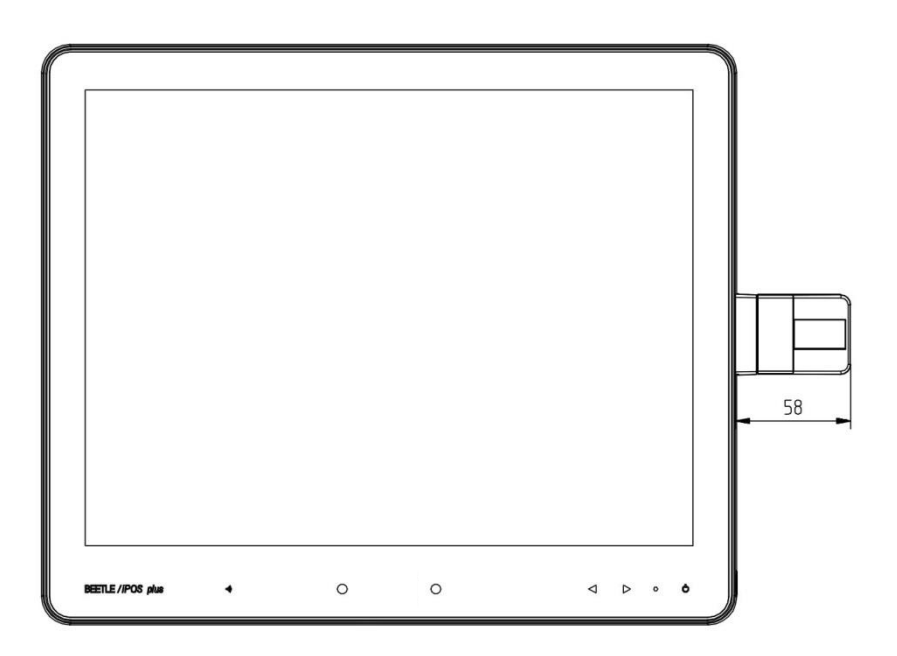

# Before first time use

#### **Delivery items**

Unpack the components and verify that what has been delivered is identical to the information on the delivery ticket.

The Barcode Reader consists of the following items, as shown in the picture below.

- The BA9x BCR Barcode Reader
- Two M3x6 Torx screws
- USB cable (01750257103)

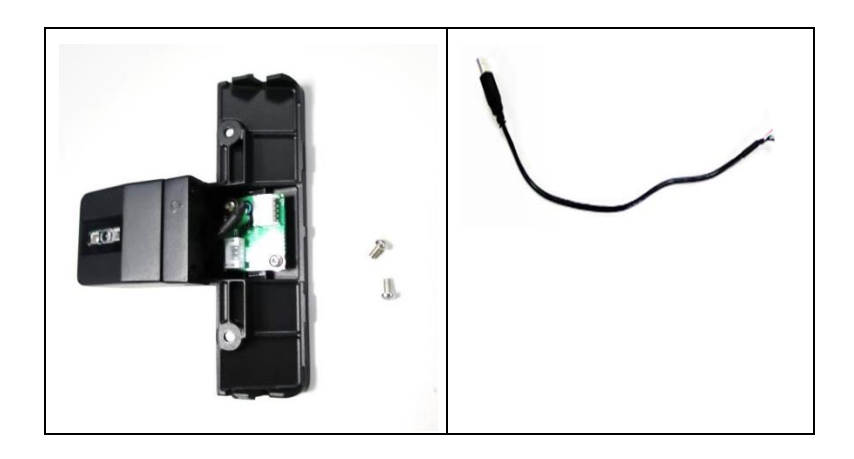

# Hardware installation for iPOS plus Advanced systems

The 2D Barcode Reader can be installed on either the right or the left side of the screen/display. You will find a flap at the rear side of the display at the position for the peripherals.

### Mounting on the right side (seen from the front)

Follow the instructions below to install the 2D Barcode Reader **to iPOS Plus Advanced** systems.

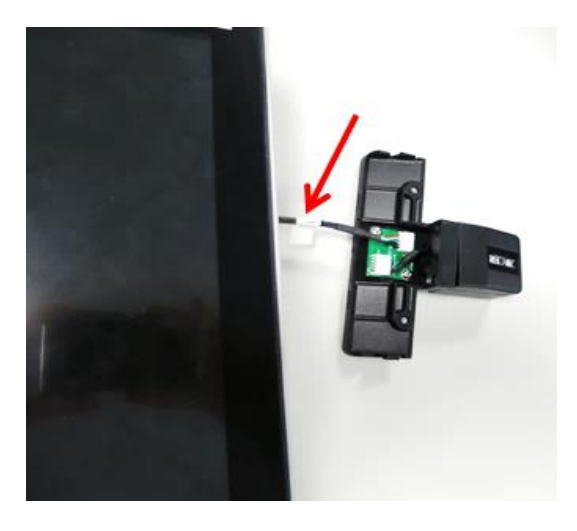

Attach the cable connector to the 2D Barcode Reader.

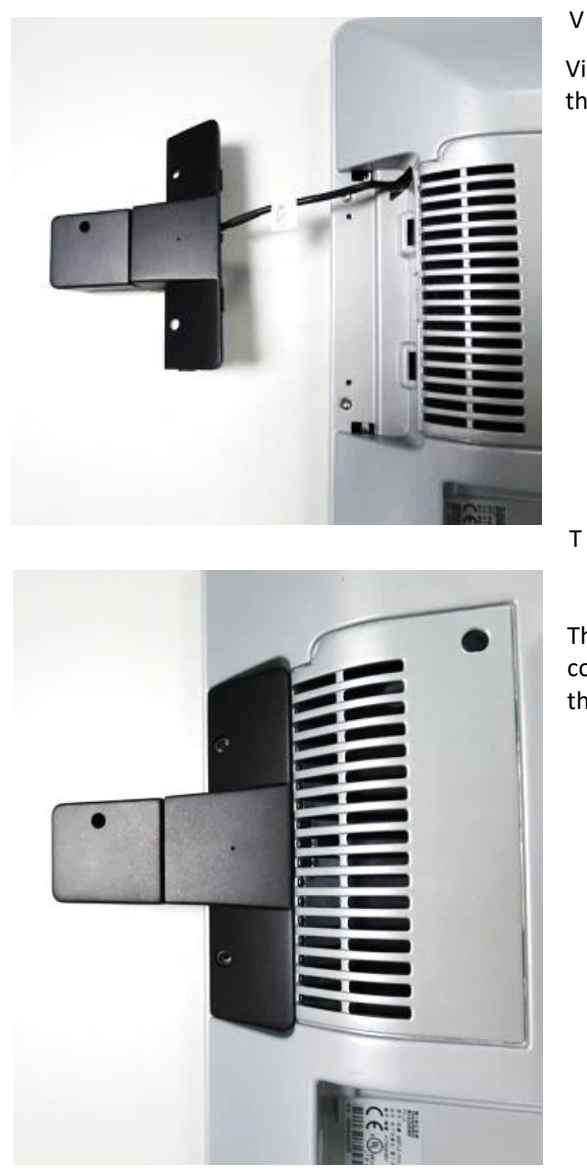

v

View from the back of the display.

Then, fit the 2D Barcode Reader in place at the back of the display.

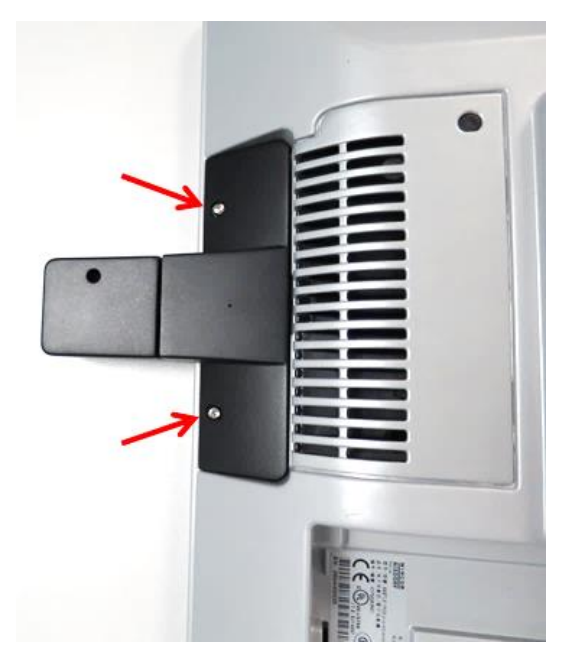

And, fasten the Torx screws onto the 2D Barcode Reader

## Mounting on the left side (seen from the front)

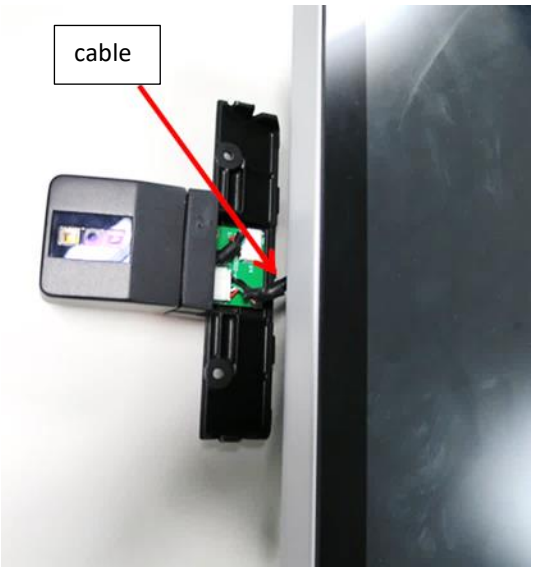

Α

Attach the cable connector to the 2D Barcode Reader.

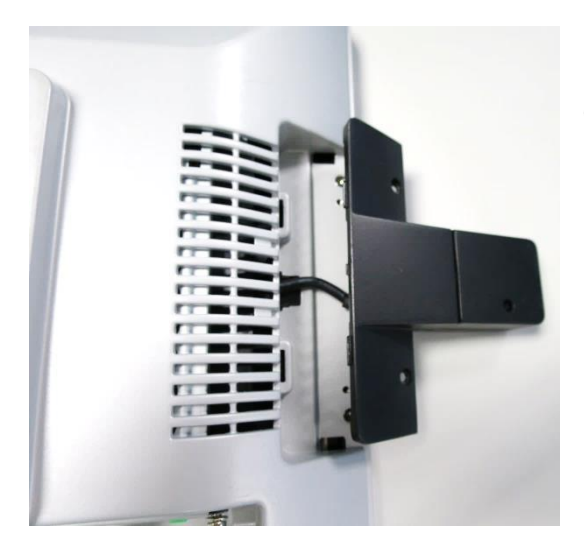

View from back of the display.

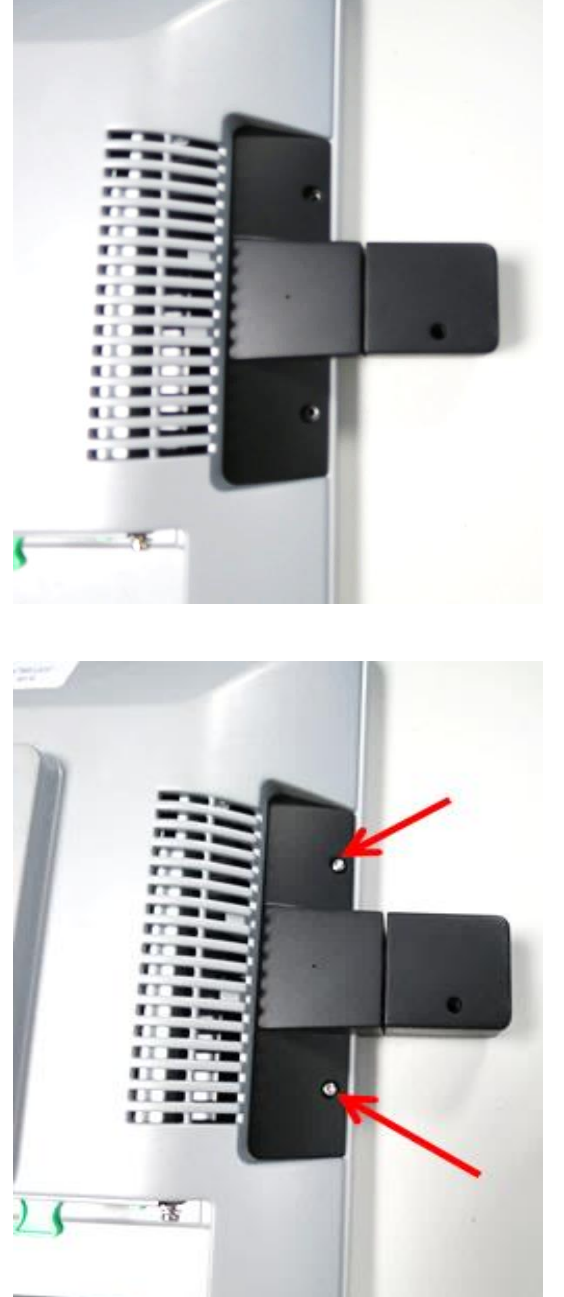

Then, fit the 2D Barcode Reader in place at the back of the display.

And, fasten the two Torx screws onto the 2D Barcode Reader.

But, please check the protrusion length of the cable connector from the system, before proceeding to connect it to the 2D Barcode Reader:

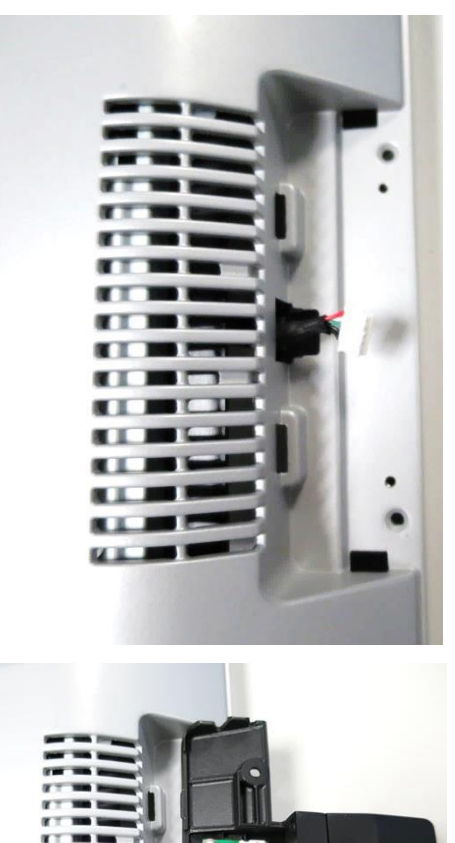

35 mm

If, the protrusion length of the cable connector is as such, then...

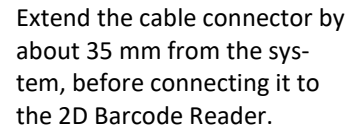

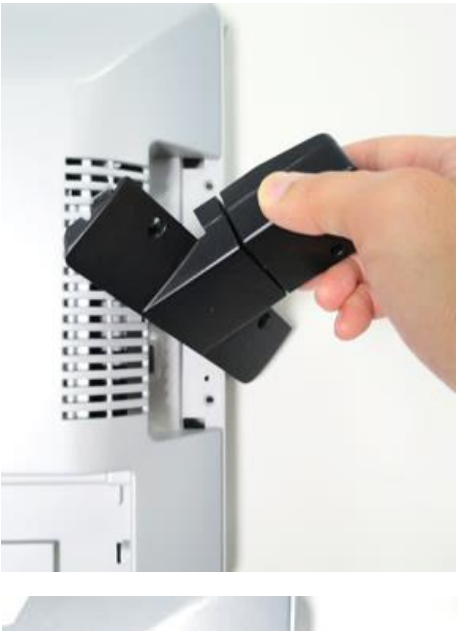

Then, flip the 2D Barcode Reader over to the other side, before...

fitting it in place and putting on the two Torx screws.

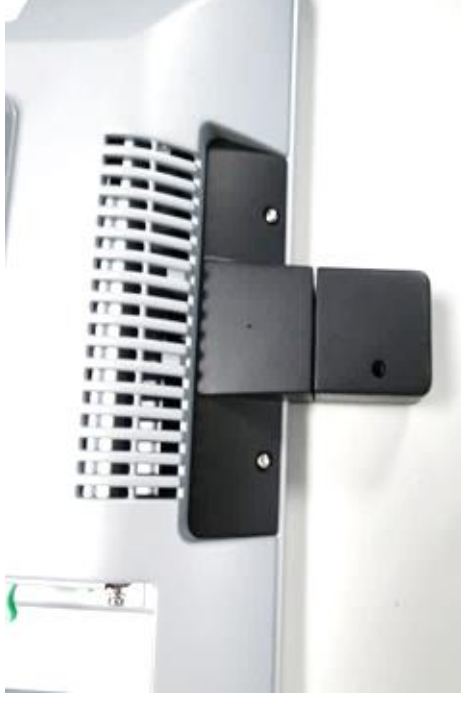

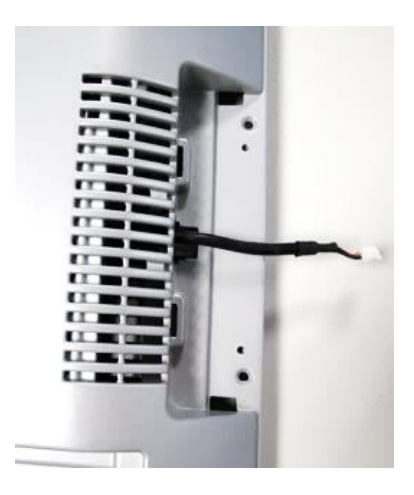

And if, however, the the protrusion length of the cable connector is as such, then...

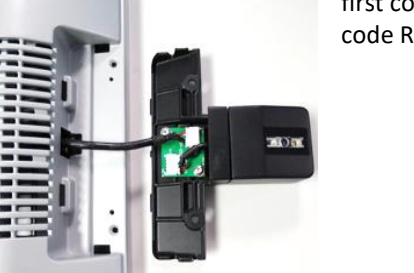

first connect the cable to the 2D Barcode Reader.

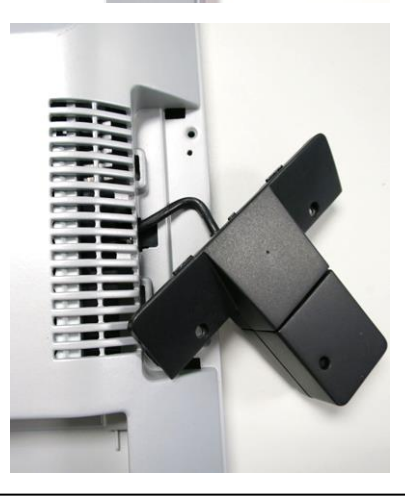

Then, flip the 2D Barcode Reader over to the other side, while making a slight bend on the wire as seen, before...

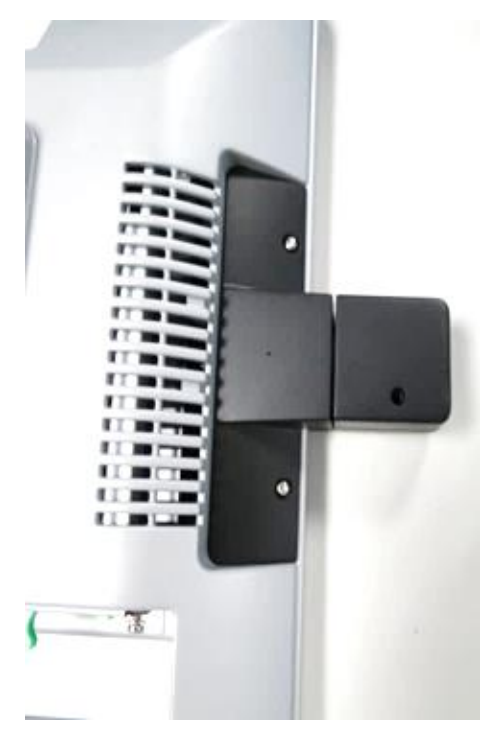

fitting the 2D Barcode Reader in place and putting on the two Torx screws.

# Hardware installation for iPOS plus Braswell systems

The 2D Barcode Reader can be installed on either the right or the left side of the screen/display. You will find a flap at the rear side of the display at the position for the peripherals.

#### Mounting on the right side (seen from the front)

Follow the instructions below to install the 2D Barcode Reader **to iPOS plus Braswell** systems.

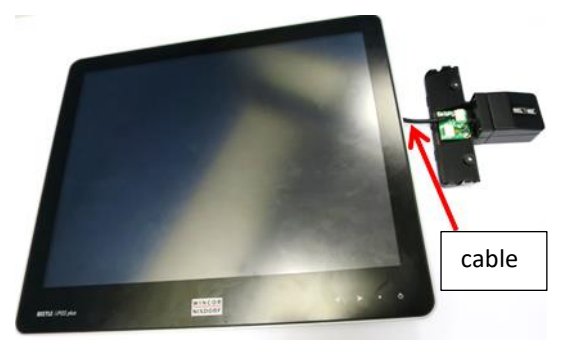

Attach the cable connector to the 2D Barcode Reader.

View from the back of the display.

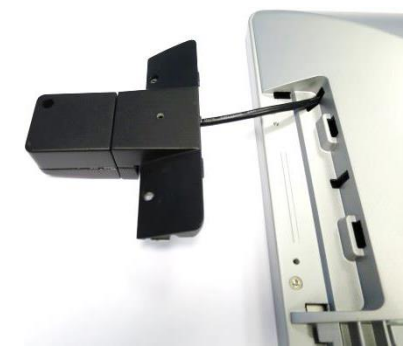

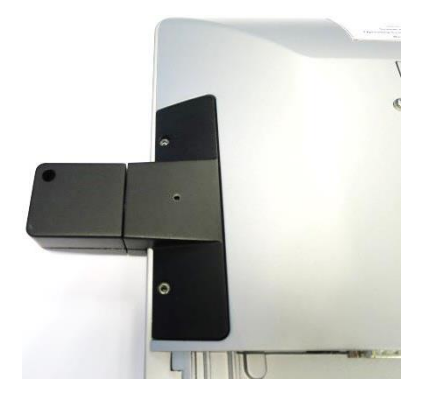

Then, fit the 2D Barcode Reader in place at the back of the display.

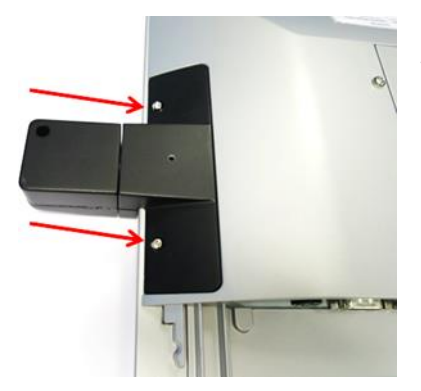

And, fasten the two Torx screws onto the 2D Barcode Reader.

## Mounting on the left side (seen from the front)

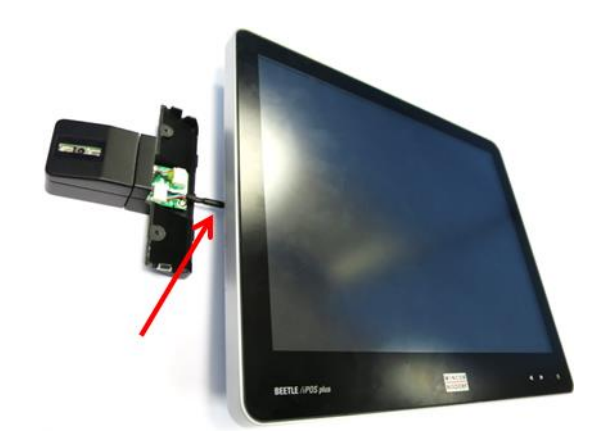

Attach the cable connector to the 2D Barcode Reader.

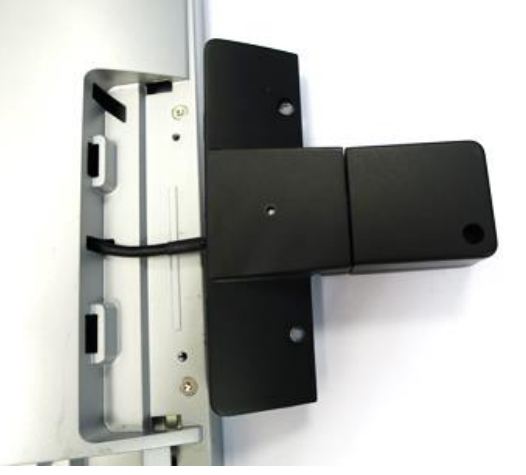

View from the back of the display.

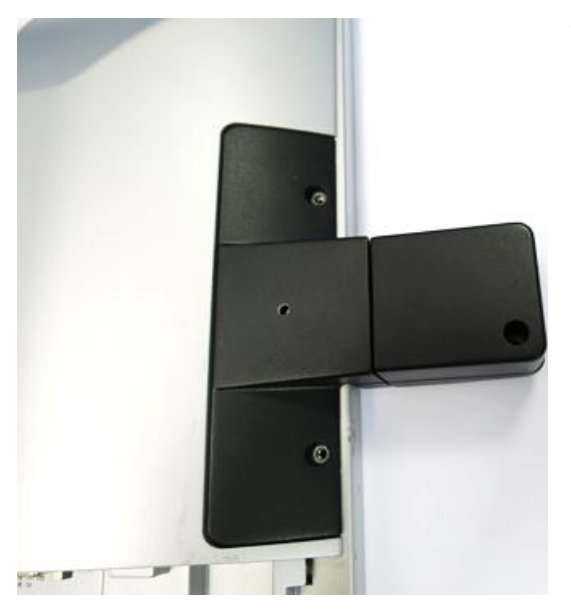

Then, fit the 2D Barcode Reader in place at the back of the display. .

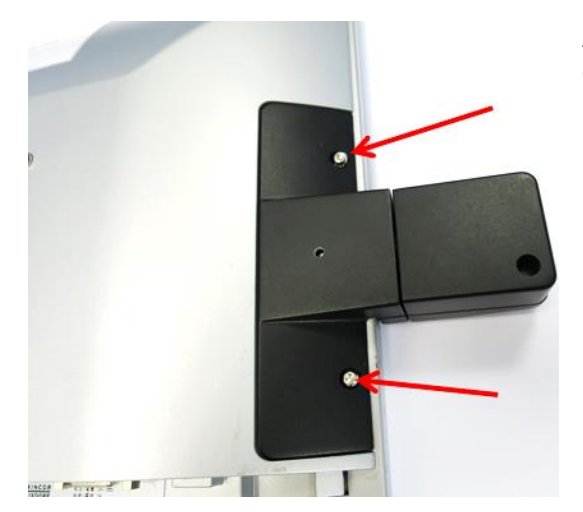

And, fasten the two Torx screws onto the 2D Barcode Reader

# Hardware installation for BA9x systems

The 2D Barcode Reader can be installed on either the right or the left side of the screen. You will find a flap at the rear side of the display at the position for the peripherals.

#### Mounting on the right side (seen from the front)

Follow the instructions below to install the 2D Barcode Reader **to BA9x** systems.

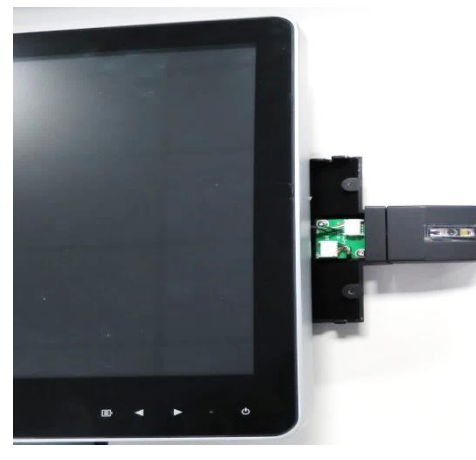

Attach the cable connector to the 2D Barcode Reader.

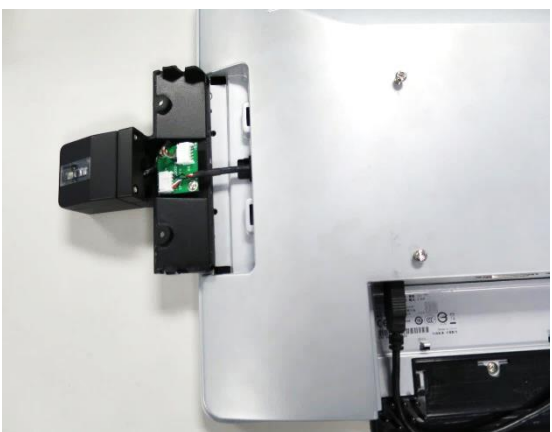

View from the back of the display.

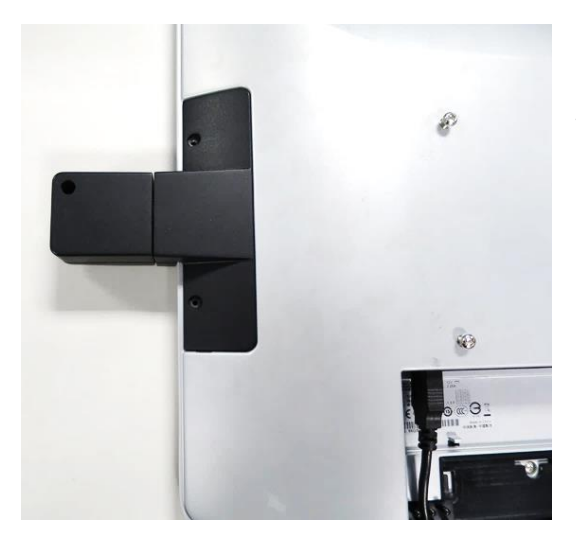

Then, fit the 2D Barcode Reader in place at the back of the display.

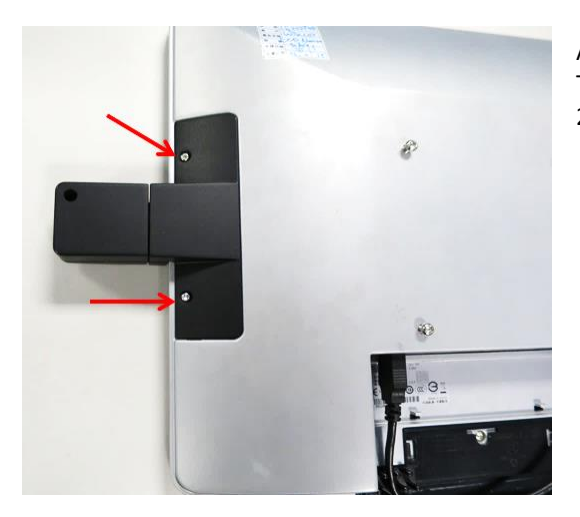

And, fasten the two Torx screws onto the 2D Barcode Reader

#### Mounting on the left side (seen from the front)

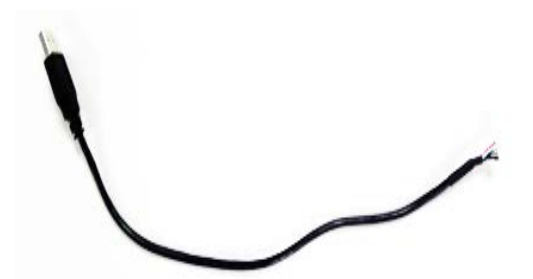

With this USB cable – 01750257103. ..

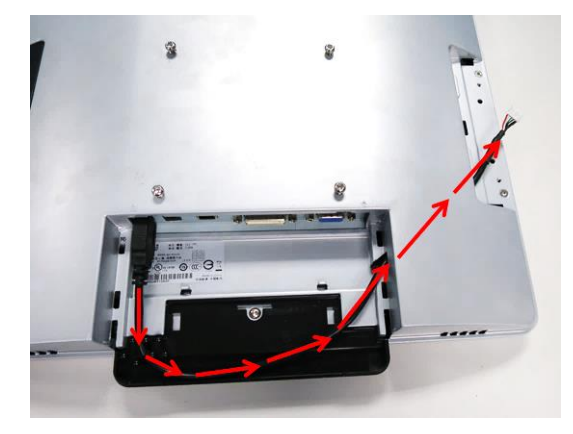

Connect it at the back of the display, and route it in the direction indicated by the arrows.

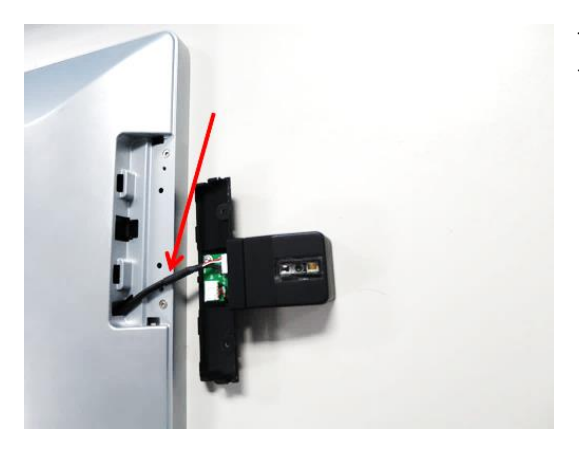

Then, attach the other end of the cable with the 2D Barcode Reader.

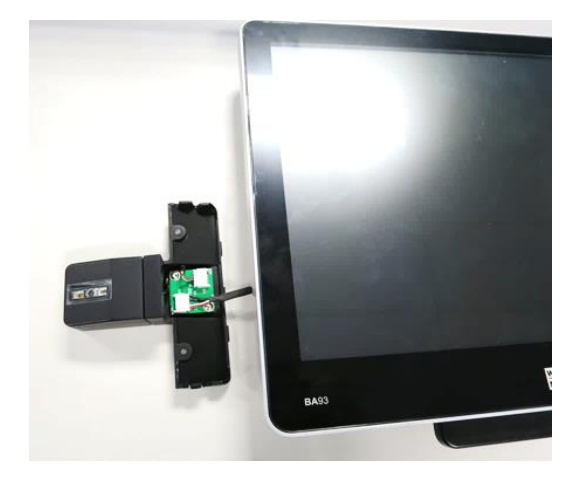

View from the front of the display.

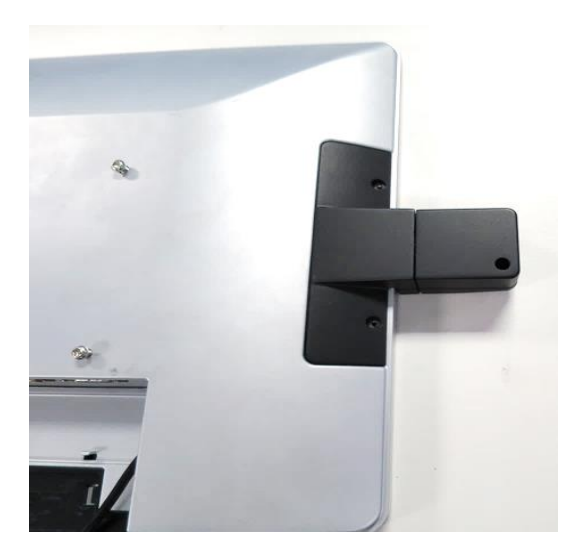

Then, fit the 2D Barcode Reader in place at the back of the display.

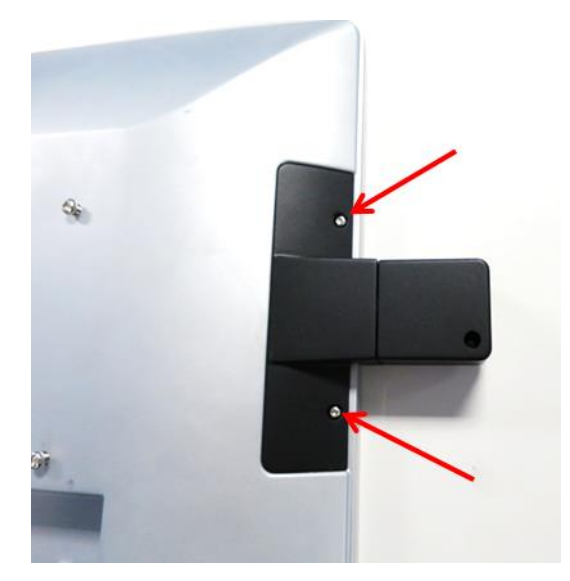

And, fasten the two Torx screws onto the 2D Barcode Reader.
# **Factory Default Settings**

The BA9x BCR is pre-configured in factory with the following settings. User has the following choices for re-configuring the device settings:

- 1) UMT (Universal Menu Tool) for Windows
- 2) Configuration barcodes
- 3) Commands via USB-COM

| Interface                      | USB-HID Keyboard     |  |
|--------------------------------|----------------------|--|
| Trigger setting                | Auto trigger enabled |  |
| Illumination detection         | None                 |  |
| Extended read time             | 1 second             |  |
| Double read reset time         | 700 millisecond      |  |
| Illumination LED<br>brightness | Low                  |  |
| Aiming LED brightness          | Standard             |  |
| Buzzer beep frequency          | 2700 Hz              |  |
| Buzzer beep duration           | 100 msec             |  |

## **Enabled Codes**

| 1D Codes    | UPC, EAN, Code 39, Tri-Optic, Codabar, Industrial 2 of 5, Inter-<br>leave 2 of 5, S-Code, Code 93, IATA, MSI/Plessey, UK/Plessey,<br>Telepen |
|-------------|----------------------------------------------------------------------------------------------------|
| GS1 DataBar | GS1, GS1 DataBar Limited, GS1 DataBar Expanded                                                                                               |
| Composite   | Composite GS1 DataBar                                                                                                    |
| 2D Codes    | PDF417, QR Code, Micro QR, Data Matrix (ECC 200), Aztec<br>Code, Maxi Code                                                                   |

# **Software Installation**

# **Device Driver Installation**

The following are instructions for installing/setting up the device drivers needed for Windows and Linux to operate the BA9x BCR as a USB-COM device. Use the provided USB cable (P/N: 01750257103), plug it to the connector X1 of the BA9x BCR and USB Type A connector to a BEETLE system.

## Windows

On the host PC running Windows 7, install the VCP device driver by executing the installer, Installer.exe. For Windows 8.1 and above the BA9x BCR is recognised by the inbox VCP driver of Windows, there is no need to execute the installer.exe.

If you are going to use Diebold Nixdorf JavaPOS, execute WNJavaPOS\_BA9xBCR-1.13.2-1-files!.exe to install the BA9x BCR Device Service. The logical name is *BA9XBCR*.

### Linux

Linux comes with inbox CDC driver that can detect the BA9x BCR and load it automatically, but on the older kernel (2.6 and before) manual set up is needed.

The procedure for manual set up is as follow:

1) Prepare a script as follow, and name it as "init\_ba9xbcr.sh".

```
#!/bin/sh
# Name: init ba9x barcode reader
# version 1.0.0.0
# NOV 24, 1026
#
modprobe cdc_acm
cd /sys/bus/usb/drivers/cdc_acm
echo "065a a002" > new_id
```

- 2) Put the script in the path, say "/usr/local/javapos/init\_ba9xbcr.sh".
- 3) Edit the file "/etc/rc.d/rc.local" and insert the path name of the script, "/usr/local/javapos/init\_ba9xbcr.sh", at the last line.

- 4) Save the file "rc.local" and reboot the PC.
- 5) Execute a "ls /dev/ttyACM0" to check, if exist it is successfully set up.
- 6) Use "/dev/ttyACM0" to access the BA9xBCR.

# JavaPOS / OPOS UDM

For application using JavaPOS the BA9x BCR has to be first set to IBM USB-OEM mode by scanning the QR code in the section below. The logical name of the device is, "WN\_SCANNER\_USB\_TT". Please get the most current release from your Sales representative.

# **Configuring the BA9x BCR**

The chapter is a collection of commonly use 2D configuration barcodes for easy reconfigurations of the device. For settings you need but not found here please use the UMT software. Configuration of the BA9xBCR is normally by scanning barcodes or by command send via the USB interface. In case the settings got messed up, use a straightened paper clip and push it through the pin-hole to trigger the barcode reader to scan the barcode for restoring to factory default.

# Locating the pin-hole

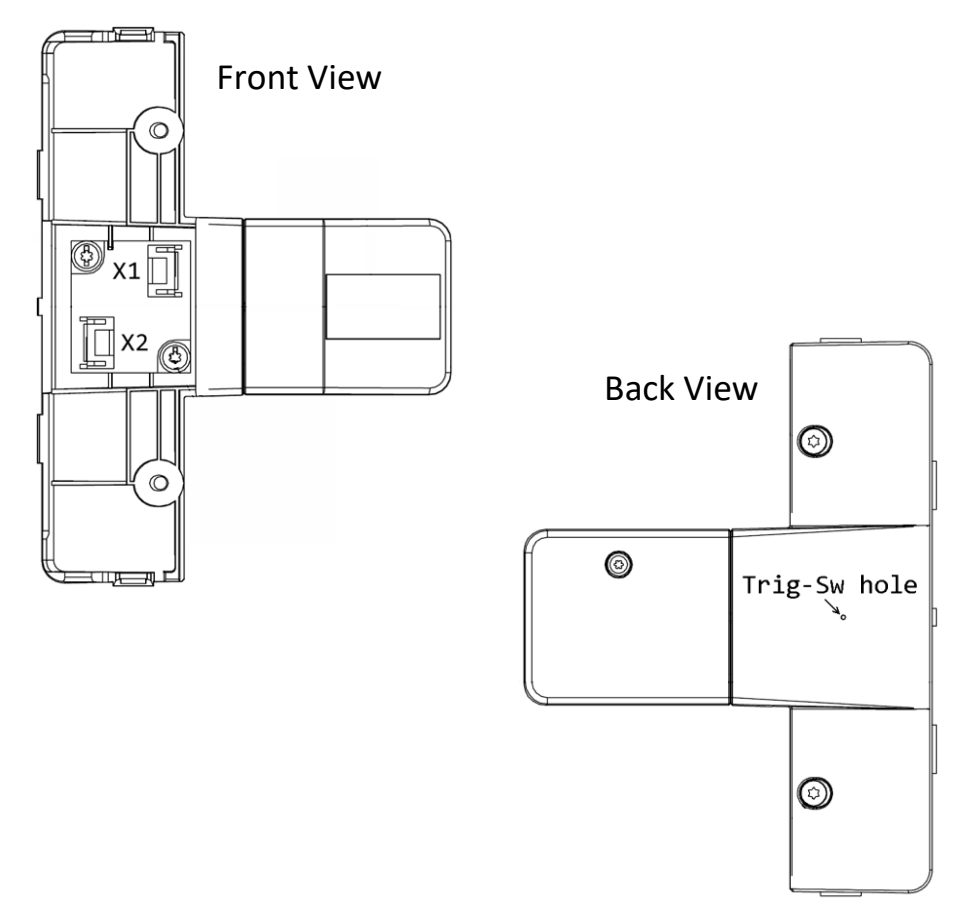

## **Restoring to USB-COM Default**

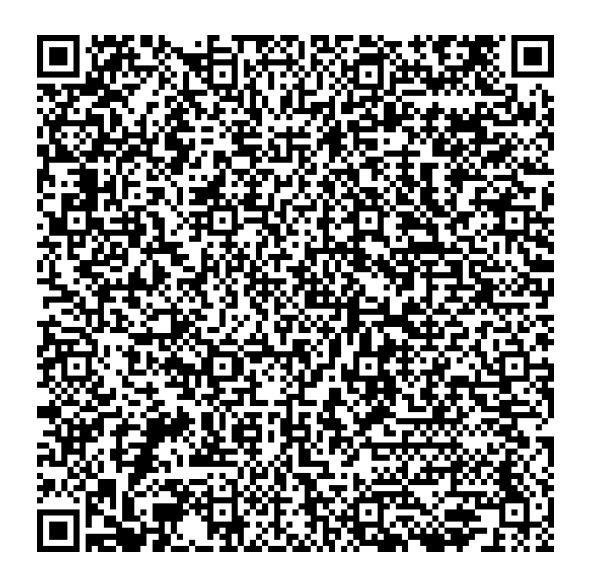

Scanning the above barcode is equivalent to executing the following commands and setting to the default readable codes and prefixes shown in the sections below.

| Command      | Description                                |  |  |
|--------------|--------------------------------------------|--|--|
| C01          | Set factory default (USB-COM)              |  |  |
| +            | Enable auto trigger for fix mount          |  |  |
| [DDI         | No illumination detection                  |  |  |
| Y1           | Extended read time = 1 sec                 |  |  |
| [DDC         | Illumination LED brightness = Low          |  |  |
| [DDE         | Aiming LED brightness = Standard           |  |  |
| [DF0Q2Q7Q0Q0 | Buzzer beep frequency = 2700 Hz            |  |  |
| W4           | Buzzer beep duration = 100 msec            |  |  |
| Z2           | Save current settings as Start-up Settings |  |  |

## **Restoring to IBM USB-OEM Default**

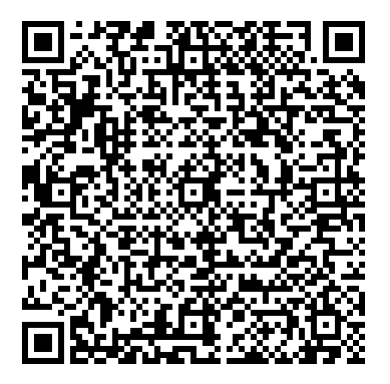

Scanning the above barcode is equivalent to executing the following commands and setting to the default readable codes and prefixes shown in the sections below.

| Command      | Description                                |  |  |
|--------------|--------------------------------------------|--|--|
| SU1          | Set factory default (IBM USB-OEM)          |  |  |
| +            | Enable auto trigger for fix mount          |  |  |
| [DDI         | No illumination detection                  |  |  |
| Y1           | Extended read time = 1 sec                 |  |  |
| [DDC         | Illumination LED brightness = Low          |  |  |
| [DDE         | Aiming LED brightness = Standard           |  |  |
| [DF0Q2Q7Q0Q0 | Buzzer beep frequency = 2700 Hz            |  |  |
| W4           | Buzzer beep duration = 100 msec            |  |  |
| Z2           | Save current settings as Start-up Settings |  |  |

# **Restoring to USB HID Keyboard Default**

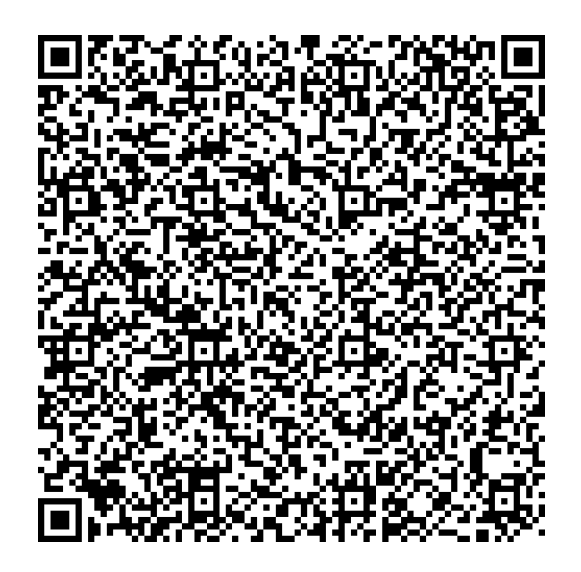

Scanning the above barcode is equivalent to executing the following commands and setting to the default readable codes and prefixes shown in the sections below.

| Command      | Description                                |  |  |
|--------------|--------------------------------------------|--|--|
| SU           | Set factory default (USB-HID Keyboard)     |  |  |
| +            | Enable auto trigger for fix mount          |  |  |
| [DDI         | No illumination detection                  |  |  |
| Y1           | Extended read time = 1 sec                 |  |  |
| [DDC         | Illumination LED brightness = Low          |  |  |
| [DDE         | Aiming LED brightness = Standard           |  |  |
| [DF0Q2Q7Q0Q0 | Buzzer beep frequency = 2700 Hz            |  |  |
| W4           | Buzzer beep duration = 100 msec            |  |  |
| Z2           | Save current settings as Start-up Settings |  |  |

# **Default Readable Codes**

| Readable Codes                                      | Enabled |
|-----------------------------------------------------|---------|
| UPC,+2,+5, EAN13,+2,+5, EAN8,+2,+5                  | yes     |
| Code39, Tri-Optic                                   | Yes     |
| Codabar, Industrial/Standard 2of5, Interleaved 2of5 | Yes     |
| S-Code under Interleaved 2of5                       | No      |
| Code-128, Code-93                                   | Yes     |
| ΙΑΤΑ                                                | No      |
| MSI/Plessey                                         | Yes     |
| UK/Plessey, Telepen, Code-11, Matrix 2of5           | No      |
| Postal Codes                                        | No      |
| GS1 DataBar, Composite GS1 DataBar                  | Yes     |
| Composite EAN, Composite UPC                        | No      |
| PDF417, Micro PDF417                                | Yes     |
| Codablock F                                         | No      |
| QR-Code, Micro-QR, Data-Matrix ECC-200, Aztec-Code  | Yes     |
| Aztec Runes, Chinese-sensible code                  | No      |
| Maxi-Code                                           | Yes     |
| OCR Codes                                           | No      |

| Code Options                                                                                | Settings                                                        |  |  |
|---------------------------------------------------------------------------------------------|-----------------------------------------------------------------|--|--|
| UPC-A                                                                                       | Transmit leading 0 & CD                                         |  |  |
| UPC-E                                                                                       | Transmit leading 0 & CD, not converted to UPC-A, disable UPC-E1 |  |  |
| EAN-8/EAN-13                                                                                | Transmit CD, disable ISBN/ISSN/ISMN conversion                  |  |  |
| EAN-13                                                                                      | Disable EAN forced add-on                                       |  |  |
| Code39                                                                                      | Normal, no check CD, transmit CD                                |  |  |
| Codabar, 2of5, Code-128,<br>MSI/Plessey,<br>QR-Code, Data-Matrix,<br>Aztec-Code, Maxi-Code. | Same as factory default                                         |  |  |

# **Default Prefixes**

| Codes                             | Prefix |
|-----------------------------------|--------|
| UPC-A, +2, +5                     | А      |
| EAN-13/JAN-13, +2, +5             | А      |
| EAN-8/JAN-8, +2, +5               | В      |
| UPC-E, +2, +5                     | С      |
| UPC-D1 to D5                      | Note1  |
| GS1 Databar                       | E      |
| Standard 2 of 5/Industrial 2 of 5 | Н      |
| Interleave 2 of 5 (ITF)           |        |
| Code128                           | К      |
| Code93                            | L      |
| Code39                            | М      |
| Codabar (NW 7)                    | Ν      |
| MSI / Plessey                     | 0      |
| EAN 128/GS1-128                   | Р      |
| PDF417                            | Q      |
| Data Matrix                       | R      |
| MicroPDF417                       | S      |
| Maxicode                          | Т      |
| QR Codes                          | U      |
| Aztec/Aztec Rune                  | V      |
| GS1 DataMatrix                    | W      |
| GS1 QR Code                       | Note1  |

Note1: Not supported

# Diagnostic

## Transmit software version - Z1

The scanner will transmit the software version to the receiving application running on the connected BEETLE system.

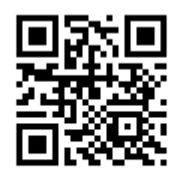

### @MENU\_OPTO@ZZ@Z1@ZZ@OTPO\_UNEM@

**Interface Settings** 

**USB-HID Interface (keyboard emulation)** 

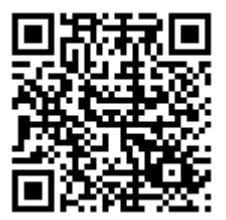

# Settings for "All 1D Code"

Enable – [BCM

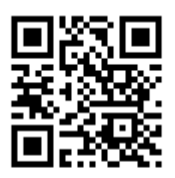

### @MENU\_OPTO@ZZ@BCM@ZZ@OTPO\_UNEM@

Disable – [BCY

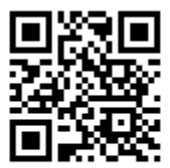

@MENU\_OPTO@ZZ@BCY@ZZ@OTPO\_UNEM@

## Settings for "All 2D Code"

Only – [BCB

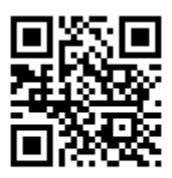

### @MENU\_OPTO@ZZ@BCB@ZZ@OTPO\_UNEM@

Enable - BCN

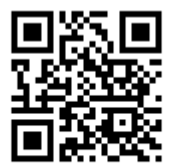

#### @MENU\_OPTO@ZZ@BCN@ZZ@OTPO\_UNEM@

Disable – [BCZ

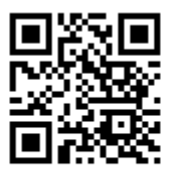

@MENU\_OPTO@ZZ@BCZ@ZZ@OTPO\_UNEM@

## **Good Read Buzzer**

Enable – W8

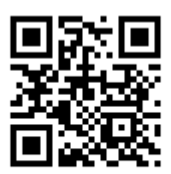

### @MENU\_OPTO@ZZ@W8@ZZ@OTPO\_UNEM@

Disable – W0

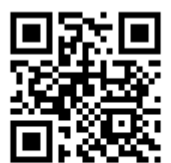

@MENU\_OPTO@ZZ@W0@ZZ@OTPO\_UNEM@

# 1D Decode Mode

Difficult label mode – [DM3

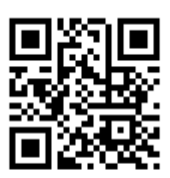

@MENU\_OPTO@ZZ@DM3@ZZ@OTPO\_UNEM@

Standard mode – [DM2

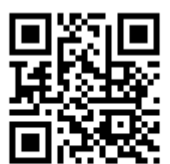

@MENU\_OPTO@ZZ@DM2@ZZ@OTPO\_UNEM@

Semi-quick mode – DM1

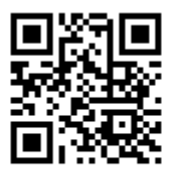

@MENU\_OPTO@ZZ@DM1@ZZ@OTPO\_UNEM@

Quick mode – [DM0

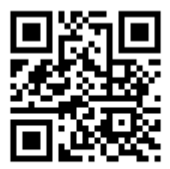

@MENU\_OPTO@ZZ@DMO@ZZ@OTPO\_UNEM@

LED illumination mode

Enable LED illumination – [D39

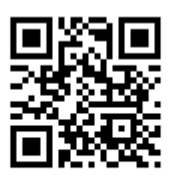

### @MENU\_OPTO@ZZ@D39@ZZ@OTPO\_UNEM@

Disable LED illumination – [D3A

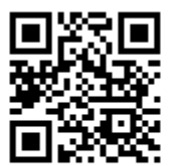

@MENU\_OPTO@ZZ@D3A@ZZ@OTPO\_UNEM@

LED illumination alternating – [D3B

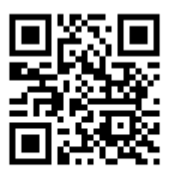

@MENU\_OPTO@ZZ@D3B@ZZ@OTPO\_UNEM@

# Prevent specular reflection – D3Q

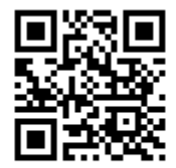

@MENU\_OPTO@ZZ@D3Q@ZZ@OTPO\_UNEM@

# **LED illumination brightness**

Standard brightness – [DDB

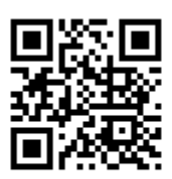

@MENU\_OPTO@ZZ@DDB@ZZ@OTPO\_UNEM@

Low brightness – [DDC

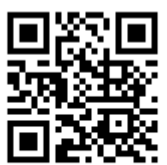

@MENU\_OPTO@ZZ@DDC@ZZ@OTPO\_UNEM@

LED Aiming ON/OFF

Enable – [D3D

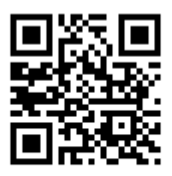

### @MENU\_OPTO@ZZ@D3D@ZZ@OTPO\_UNEM@

Disable – [D3E

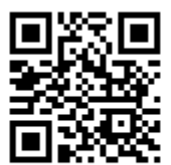

@MENU\_OPTO@ZZ@D3E@ZZ@OTPO\_UNEM@

## **LED Aiming brightness**

High brightness – [DDD

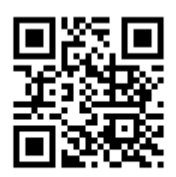

@MENU\_OPTO@ZZ@DDD@ZZ@OTPO\_UNEM@

Standard brightness – [DDE

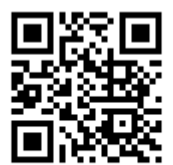

@MENU\_OPTO@ZZ@DDE@ZZ@OTPO\_UNEM@

Low Brightness – [DDF

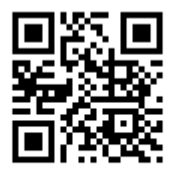

@MENU\_OPTO@ZZ@DDF@ZZ@OTPO\_UNEM@

# Auto-trigger for fix-mount

Disable - +F

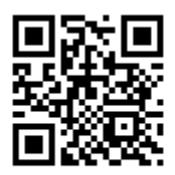

### @MENU\_OPTO@ZZ@+F@ZZ@OTPO\_UNEM@

Enable - +l

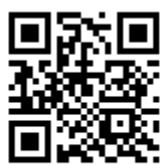

@MENU\_OPTO@ZZ@+I@ZZ@OTPO\_UNEM@

## Auto-trigger Detection mode

Green aiming detection – [DDG

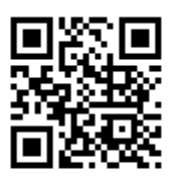

@MENU\_OPTO@ZZ@DDG@ZZ@OTPO\_UNEM@

LED illumination detection - DDH

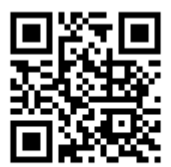

@MENU\_OPTO@ZZ@DDH@ZZ@OTPO\_UNEM@

No illumination detection – [DDI

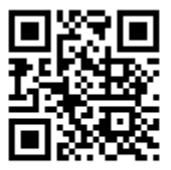

@MENU\_OPTO@ZZ@DDI@ZZ@OTPO\_UNEM@

# **Other Barcodes menu**

Run UniversalMenuTool2D (UMT). Select "Opticon USB Code Reader (2D) (COMx)" for Port selection. Click the "Connection" button to connect to the selected port. Select from the left panes the command that you want, press the "Send" button and a 2D barcode will be generated on the upper right pane. If you are configurating before attaching to the system you can just scan the barcode directly off the screen. Because of reflection aim at an angle of at least 15° to the axis perpendicular to the screen. Otherwise capture the screen image and print a hardcopy. To prepare another configuration barcode, press the "Delete" button to clear the screen first.

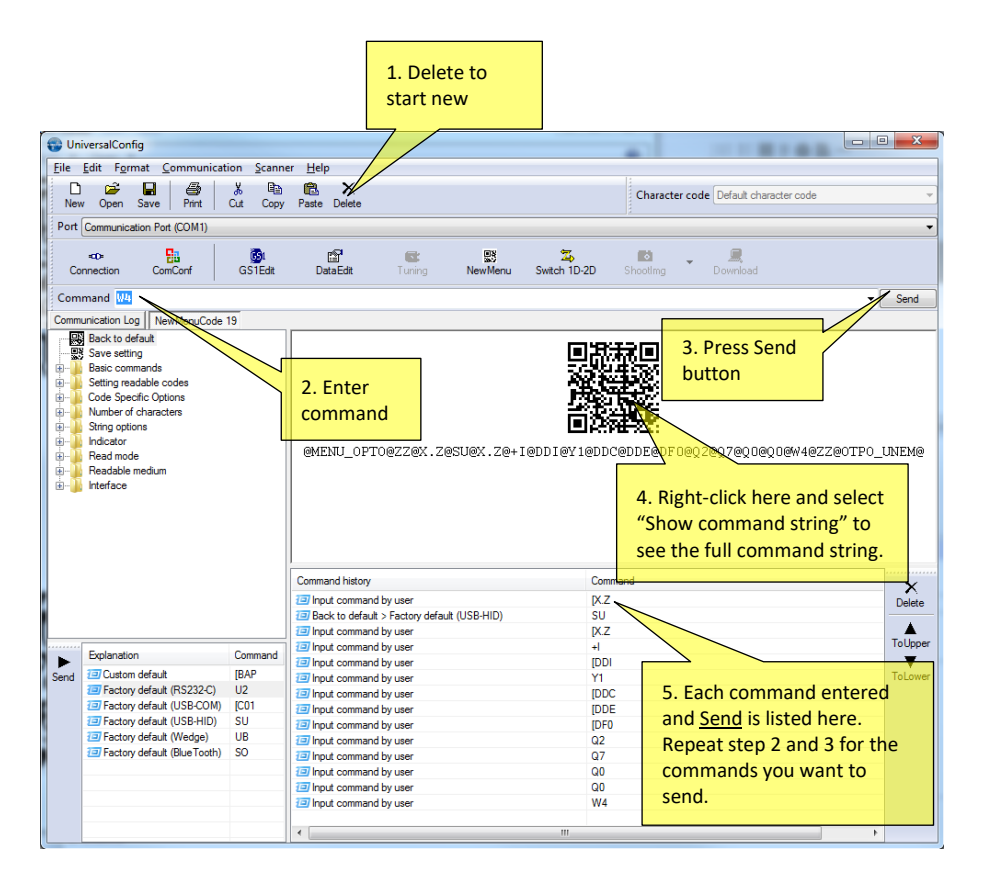

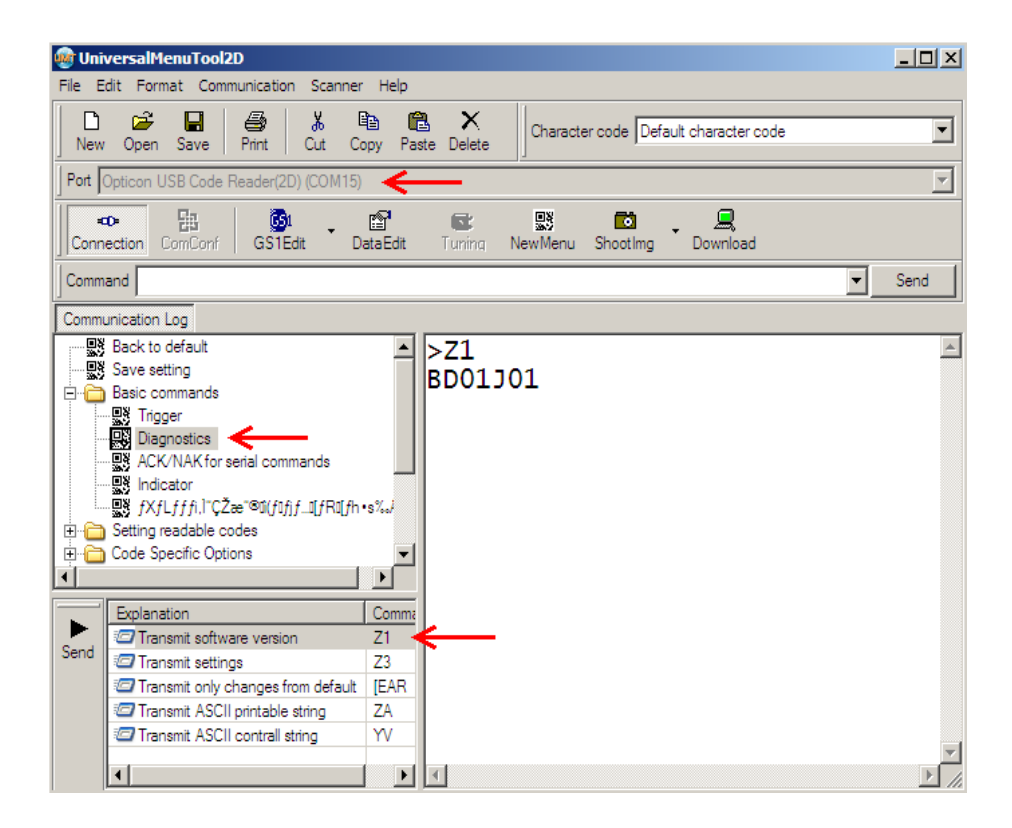

# **Configuring with Commands**

The BA9x BCR can also be configured by sending command via the serial interface.

## **Command Format**

| Command<br>Header | Command ID note1 |                           | Command<br>Terminator |
|-------------------|------------------|---------------------------|-----------------------|
|                   | None             | 1 to 2 characters (ASCII) |                       |
| <esc> (1Bh)</esc> | [ (5Bh)          | 3 characters (ASCII)      | <cr> (0Dh)</cr>       |
|                   | ] (5Dh)          | 4 characters (ASCII)      |                       |

note1: It is possible to send multiple command IDs between a single header and terminator, except for a single command (1-character) IDs.

## Precautions

When sending multiple commands in a sequence, the subsequent command is not received while the previous command is still being executed. Check the RTS signal for busy state before sending the next commands.

Settings configured by commands are not retained in the non-volatile memory and will be lost when the scan engine is powered down. To retain the setting in non-volatile memory save them using the command "Z2".

Command packet maximum buffer size is 1000 characters, sending more than the maximum may result in commands not executed correctly.

# Commands

## **Basic Commands**

The reading operation can be started and terminated by sending commands. When the read time is set to 0 seconds, the read time with the Z command will be 'Indefinitely' and reading will continue until a Y command is received.

|                 | Commands | Description   |
|-----------------|----------|---------------|
| Command Trigger | Z        | Start Reading |
|                 | Y        | Stop Reading  |

### Diagnostic

|                    | Commands | Description                     |
|--------------------|----------|---------------------------------|
| Diagnostic         | Z1       | Transmit software version       |
|                    | ZA       | Transmit ASCII printable string |
|                    | YV       | Transmit ASCII control string   |
| Device Information | [EFKQ0   | Model Number                    |
|                    | [EFKQ1   | Firmware Version                |
|                    | [EFKQ2   | Interface                       |
|                    | [EFKQ3   | Focus Type                      |
|                    | [EFKQ4   | ID                              |
|                    | [EFKQ5   | Serial Number                   |

### **ACK/NAK for Serial Commands**

|         | Commands | Description                         |
|---------|----------|-------------------------------------|
| ACK/NAK | WC       | Enable ACK/NAK for serial commands  |
|         | WD       | Disable ACK/NAK for serial commands |

### **Reboot the Module**

|                 | Commands | Description       |
|-----------------|----------|-------------------|
| Software Reboot | RV       | Reboot the module |

## Image settings

When the module is mounted upside down, the module should rotate the sensor data by 180°. This configuration is required especially for image acquisition and OCR reading.

|                         | Commands | Description                              |
|-------------------------|----------|------------------------------------------|
| Horizontal mirrored im- | [EFU     | Disable horizontal mirrored image con-   |
| age                     |          | figuration (default)                     |
|                         | [EFV     | Enable horizontal mirrored image con-    |
|                         |          | figuration                               |
| Vertical mirrored image | [E8J     | Disable vertical mirrored image configu- |
|                         |          | ration (default)                         |
|                         | [E8I     | Enable vertical mirrored image configu-  |
|                         |          | ration                                   |

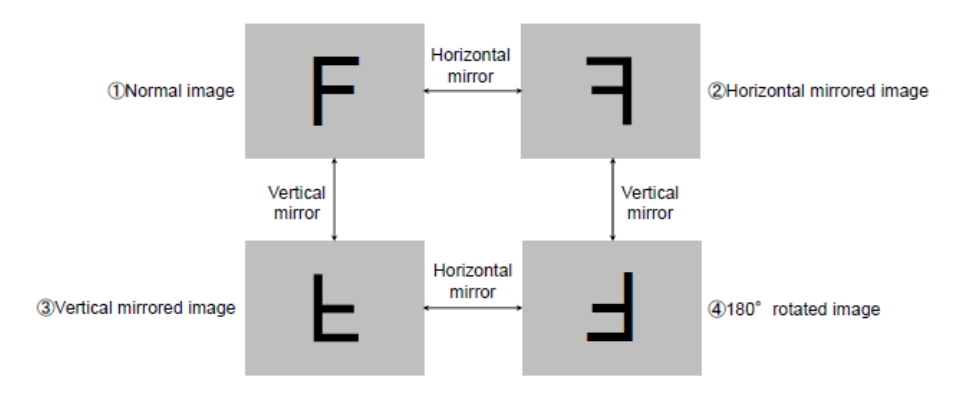

## Disable 2D Menu Code Format

|                        | Commands | Description                          |
|------------------------|----------|--------------------------------------|
| Enable/Disable 2D menu | [D1Y     | Enable 2D menu code format (default) |
| code format            | [D1Z     | Disable 2D menu code format          |

#### Buzzer

|        | Commands | Description              |
|--------|----------|--------------------------|
| Buzzer | В        | Sound the good read beep |
|        | E        | Sound the error beep     |

## **Direct Numerical Input Command**

|                        | Commands | Description |
|------------------------|----------|-------------|
| Direct Input numerical | Q0       | 0           |
| values                 | Q1       | 1           |
|                        | Q2       | 2           |
|                        | Q3       | 3           |
|                        | Q4       | 4           |
|                        | Q5       | 5           |
|                        | Q6       | 6           |
|                        | Q7       | 7           |
|                        | Q8       | 8           |
|                        | Q9       | 9           |

## **Baud Rate Setting**

|           | Commands | Description        |
|-----------|----------|--------------------|
| Baud Rate | K1       | 300bps             |
|           | K2       | 600bps             |
|           | КЗ       | 1200bps            |
|           | К4       | 2400bps            |
|           | К5       | 4800bps            |
|           | К6       | 9600bps            |
|           | K7       | 19200bps (default) |
|           | K8       | 38400bps           |
|           | К9       | 57600bps           |
|           | SZ       | 115200bps          |
|           | [D90     | 230400bps          |
|           | [D91     | 460800bps          |
|           | [D92     | 921600bps          |

## **Character Format**

|            | Commands | Description           |
|------------|----------|-----------------------|
| Data bit   | LO       | 7 data bits           |
|            | L1       | 8 data bits (default) |
| Parity bit | L2       | No parity (default)   |
|            | L3       | Even parity           |
|            | L4       | Odd parity            |
| Stop bit   | L5       | 1 stop bit (default)  |
|            | L6       | 2 stop bit            |

## Handshaking

|             | Commands | Description              |
|-------------|----------|--------------------------|
| Handshaking | PO       | No handshaking (default) |
|             | P1       | Busy/ready               |
|             | P2       | Modem                    |
|             | Р3       | ACK/NAK                  |
|             | P4       | ACK/NAK NO RESPONSE      |

## **Inter Character Delay**

|                       | Commands | Description        |
|-----------------------|----------|--------------------|
| Inter Character Delay | KA       | No Delay (default) |
|                       | KB       | 20ms delay         |
|                       | KC       | 50ms delay         |
|                       | KD       | 10ms delay         |

## **Data Buffer Mode**

|                  | Commands | Description                  |
|------------------|----------|------------------------------|
| Data Buffer Mode | [D80     | Data buffer disable          |
|                  | [D81     | Data buffer enable (default) |

### Low Power Mode

|                    | Commands | Description                      |
|--------------------|----------|----------------------------------|
| Disable/Enable Low | [XSC     | Disable low power mode (default) |
| Power Mode         | [EB8     | Enable low power mode            |

## **Transition Time**

|                      | Commands      | Description                        |
|----------------------|---------------|------------------------------------|
| Low power mode tran- | [EBA Qa Qb Qc | Set low power mode transition time |
| sition time          | Qd            | with numerical values,             |
|                      |               | 1000a+100b+10c+d seconds.          |
|                      |               | Default: 5 seconds                 |

## **Code Read Time**

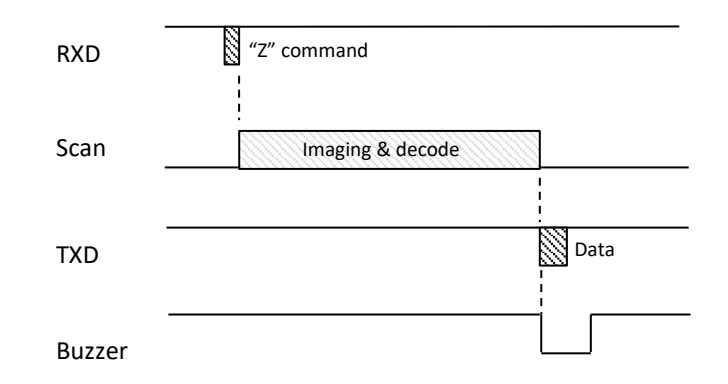

|                          | Commands | Description                      |
|--------------------------|----------|----------------------------------|
| Synchronous with trigger | YO       | Synchronous with trigger signals |
| signals                  |          |                                  |
| Read time option         | Y1       | 1 second (Default)               |
|                          | Y2       | 2 second                         |
|                          | Y3       | 3 second                         |
|                          | Y4       | 4 second                         |
|                          | Y5       | 5 second                         |
|                          | Y6       | 6 second                         |
|                          | Y7       | 7 second                         |
|                          | Y8       | 8 second                         |
|                          | Y9       | 9 second                         |
|                          | YL       | Read time x10 times              |
|                          | YM       | Indefinitely                     |

The diagrams below illustrate the read code time of the Synchronous with trigger signal versus Read Time Option.

#### Synchronous with trigger signal

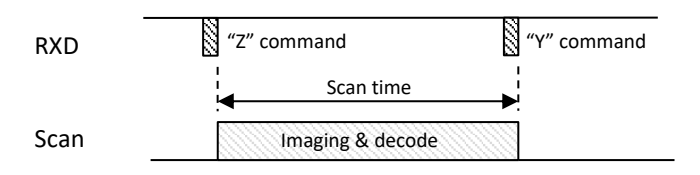

#### Read time option setting

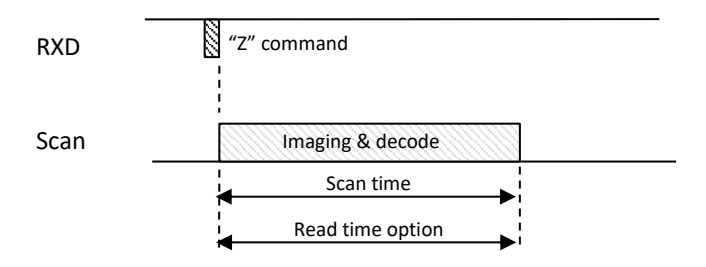

## **Trigger Delay**

To start scanning after the trigger delay setting time.

|               | Commands   | Description                 |  |  |
|---------------|------------|-----------------------------|--|--|
| Trigger Delay | [DEC Qa Qb | Trigger delay time,         |  |  |
|               | Qc Qd      | (1000x+100b+10c+1d) x 10ms. |  |  |
|               |            | Default: Oms                |  |  |

# Setting Readable Codes

### 1D Codes

|      | Symbologies                        | Single<br>command | Multiple<br>command | Disable<br>command | Default | Mini<br>length | CD trans<br>mission | CD<br>check | Remark |
|------|------------------------------------|-------------------|---------------------|--------------------|---------|----------------|---------------------|-------------|--------|
| UP   | С                                  | J1                | R1                  | [X4B               | ~       | -              | ~                   | ~           |        |
|      | UPC Add-on 2<br>UPC Add-on 5       | J2<br>J3          | R2<br>R3            | [X4C<br>[X4D       |         | -              | ~                   |             |        |
| EA   | N                                  | µ4                | R4                  | [X4E               | ~       | -              | ~                   | ~           |        |
|      | EAN Add-on 2<br>EAN Add-on 5       | J5<br>J6          | R5<br>R6            | [X4F<br>[X4G       |         | -              | ~                   |             |        |
|      | EAN-13                             | JG                | JU                  | [DDM               |         | -              | ~                   |             |        |
|      | EAN-13 Add-on 2<br>EAN-13 Add-on 5 | JH<br>JI          | JV<br>WL            | [X4N<br>[X4P       |         | -              | ~                   |             |        |
|      | EAN-8                              | JA                | JO                  | [DDN               |         | -              | ~                   |             |        |
|      | EAN-8 Add-on 2<br>EAN-8 Add-on 5   | JB<br>JC          | JP<br>JQ            | [X4M<br>[X4O       |         | -              | ~                   |             |        |
| Co   | de 39                              | A2                | B2                  | VB                 | ~       | 1              | ~                   | ×           |        |
|      | Tri-Optic                          | JD                | JZ                  | [DDJ               | ~       | -              | -                   |             |        |
| Co   | dabar                              | A3                | B3                  | VC                 | ✓       | 2              | ~                   | ×           |        |
| Ind  | ustrial 2of 5                      | J7                | R7                  | [X4K               | ~       | 5              | ~                   | ×           |        |
| Inte | erleaved 2of 5                     | J8                | R8                  | [X4L               | ~       | 6              | ✓                   | ×           |        |
|      | S-Code                             | RA                | R9                  | [DDK               | ~       | 5              | ×                   |             |        |
| Co   | de 128                             | A6                | B6                  | VE                 | ~       | 1              | -                   | ~           |        |
| Co   | de 93                              | A5                | B5                  | VD                 | ~       | 1              | -                   | ~           |        |
| IAT  | A                                  | A4                | B4                  | VH                 | ~       | 5              | ×                   | ×           |        |
| MS   | I/Plessey                          | A7                | B7                  | VF                 | ~       | 3              | ~                   | ~           |        |
| UK   | /Plessey                           | A1                | B1                  | VA                 | ~       | 2              | ~                   | ~           |        |
| Tel  | epen                               | A9                | B9                  | VG                 | ~       | 1              | -                   | ~           |        |
| Co   | de 11                              | [BLB              | [BLC                | [BLA               |         | 1              | ×                   | ~           |        |
| Ма   | trix 2 of 5                        | AB                | BB                  | [DDL               |         | 5              | ✓                   | ×           |        |

### 2D Codes

| Symbologies           | Single | Multiple | Disable | Default | Remark                  |  |
|-----------------------|--------|----------|---------|---------|-------------------------|--|
| PDF417                | [BC3   | [BCF     | [BCR    | ~       |                         |  |
| Micro PDF417          | [BC4   | [BCG     | [BCS    |         |                         |  |
| Codablock F           | [D4R   | [D4P     | [D4Q    |         | Code128 must be disable |  |
| QR Code               | [BC1   | [BCD     | [BCP    | ~       |                         |  |
| Micro QR              | [D38   | [D2U     | [D2V    | ~       |                         |  |
| Data Matrix (ECC 200) | [BC0   | [BCC     | [BCO    | ✓       |                         |  |
| Aztec Code            | [BC5   | [BCH     | [BCT    | ✓       |                         |  |
| Aztec Runes           | [BF4   | [BF2     | [BF3    |         |                         |  |
| Chinese-sensible code | [D4K   | [D4L     | [D4M    |         |                         |  |
| Maxi Code             | [BC2   | [BCE     | [BCQ    | ✓       |                         |  |

### **Postal Code**

| Symbologies                | Single | Multiple | Disable | Default | Remark |
|----------------------------|--------|----------|---------|---------|--------|
| Chinese Post Matrix 2 of 5 | JE     | JS       | JT      |         |        |
| Korean Postal Authority    | JL     | WH       | WI      |         |        |
| Intelligent Mail Barcode   | [D5H   | [D5F     | [D5G    |         |        |
| POSTNET                    | [D6C   | [D6A     | [D6B    |         |        |
| PLANET                     | [DG2   | [DG3     | [DG4    |         |        |
| Japan Postal               | [D5R   | [D5P     | [D5Q    |         |        |
| Netherland KIX Code        | [D5M   | [D5K     | [D5L    |         |        |
| Australian Postal          | [D6O   | [D6M     | [D6N    |         |        |
| UK Postal (Royal mail)     | [DG7   | [DG8     | [DG9    |         |        |
| 4-State Mailmark Barcode   | [DGS   | [DGS     | [DGU    |         |        |

### GS1 DataBar

| Symbologies                                                                            | Single     |      | Multiple |      | Disable |      | Default | Remark |
|----------------------------------------------------------------------------------------|------------|------|----------|------|---------|------|---------|--------|
| GS1 DataBar<br>•GS1 DataBar Omnidirectional                                            |            |      |          |      |         |      |         |        |
| •GS1 DataBar Truncated<br>•GS1 DataBar Stacked<br>•GS1 DataBar Stacked Omnidirectional | <b>J</b> 9 | IBC6 | JX       | IBCI | SJ      | IBCU | ~       |        |
| GS1 DataBar Limited                                                                    | JJ         |      | JY       |      | SK      |      | ~       |        |
| GS1 DataBar Expanded<br>•GS1 DataBar Expanded<br>•GS1 DataBar Expanded Stacked         | JK         |      | DR       |      | SL      |      | ~       |        |
#### **Composite Code**

| Symbologies                       | Multiple | Disable | Default | Remark |
|-----------------------------------|----------|---------|---------|--------|
| Composite GS1 DataBar             |          |         |         |        |
| ·CC-A                             |          |         |         |        |
| •CC-B                             |          |         |         |        |
| Limited CC-A                      |          |         | ~       |        |
| Limited CC-B                      |          |         |         |        |
| <ul> <li>Expanded CC-A</li> </ul> | [BHE     | (BHF    |         |        |
| <ul> <li>Expanded CC-B</li> </ul> |          |         |         |        |
| Composite GS1-128                 |          |         |         |        |
| ·CC-A                             |          |         |         |        |
| ·CC-B                             |          |         |         |        |
| •CC-C                             |          |         |         |        |
| Composite EAN                     |          |         |         |        |
| •EAN-13 CC-A                      |          |         |         |        |
| •EAN-13 CC-B                      |          |         |         |        |
| •EAN-8 CC-A                       |          |         |         |        |
| •EAN-8 CC-B                       | 10417    | (D1)//  |         |        |
| Composite UPC                     |          |         |         |        |
| ·UPC-A CC-A                       |          |         |         |        |
| ·UPC-A CC-B                       |          |         |         |        |
| ·UPC-E CC-A                       |          |         |         |        |
| ·UPC-E CC-B                       |          |         |         |        |

#### OCR

| Documents                   | Single | Multiple | Disable | Default | Remark |
|-----------------------------|--------|----------|---------|---------|--------|
| Machine readable Passports  | [DJ1   | [DJ2     | [DJ3    |         |        |
| Machine readable Visa-A     | [DJ4   | [DJ5     | [DJ6    |         |        |
| Machine readable Visa-B     | [DJ7   | [DJ8     | [DJ9    |         |        |
| Official Travel Documents 1 | [DJA   | [DJB     | [DJC    |         |        |
| Official Travel Documents 2 | [DJD   | [DJE     | [DJF    |         |        |

| Documents         | Single | Multiple | Disable | Default | Remark |
|-------------------|--------|----------|---------|---------|--------|
| ISBN (OCR font-B) | [DJG   | [DJH     | [DJI    |         |        |

#### **Other Options**

| Symbologies        | Single | Multiple | Disable | Default | Remark           |
|--------------------|--------|----------|---------|---------|------------------|
| All codes (1D, 2D) | Â0     |          | B0      |         | Excluding add-on |
| All 1D codes       | [BCA   | [BCM     | [BCY    |         | Including add-on |
| All 2D codes       | [BCB   | [BCN     | [BCZ    |         | *1, *2           |

# Setting of Code Specific Options

| Code                  | Item                   | Command | Description                                                                          | Default |
|-----------------------|------------------------|---------|--------------------------------------------------------------------------------------|---------|
|                       |                        | E3      | UPC-A, No leading zero, transmit CD                                                  | ~       |
|                       | UPC-A Leading zero     | E5      | UPC-A, No leading zero, not transmit CD                                              |         |
| UPC-A CD transmission |                        | E2      | UPC-A, Leading zero, transmit CD                                                     |         |
|                       |                        |         | UPC-A, Leading zero, not transmit CD                                                 |         |
|                       |                        | E7      | UPC-E, No leading zero, transmit CD                                                  | ~       |
|                       | UPC-E Leading zero     | E9      | UPC-E , No leading zero, not transmit CD                                             |         |
|                       | CD transmission        | E6      | UPC-E , Leading zero, transmit CD                                                    |         |
|                       |                        | E8      | UPC-E , Leading zero, not transmit CD                                                |         |
| UFC-E                 |                        | 6Q      | Transmit UPC-E                                                                       | ✓       |
|                       | OPC-A, E COnversion    | 6P      | Transmit as UPC-A                                                                    |         |
|                       | LIPC E1 conversion     | KP      | Disable UPC-E1                                                                       | ✓       |
|                       | OPC-ET CONVERSION      | KQ      | Enable UPC-E1                                                                        |         |
| Code                  | Item                   | Command | Description                                                                          | Default |
|                       | CD transmission        |         | Not transmit EAN-13 CD                                                               |         |
|                       | CD transmission        | 6K      | Transmit EAN-13 CD                                                                   | ✓       |
|                       | CD transmission        | 6H      | Not transmit EAN-8 CD                                                                |         |
|                       | CD transmission        | 61      | Transmit EAN-8 CD                                                                    | ~       |
|                       |                        | IB      | Disable ISBN conversion                                                              | ✓       |
|                       | ISBN conversion        | IA      | Enable ISBN conversion                                                               |         |
|                       |                        | IK      | Enable ISBN if possible                                                              |         |
|                       |                        | HN      | Disable ISSN conversion                                                              | ~       |
|                       | ISSN conversion        | HO      | Enable ISSN conversion                                                               |         |
| EAN-13<br>and         |                        | 4V      | Enable ISSN if possible                                                              |         |
| EAN-8                 |                        | IO      | Disable ISMN conversion                                                              | ✓       |
|                       | ISMN conversion        | IP      | Enable ISMN conversion                                                               |         |
|                       |                        | IQ      | Enable ISMN if possible                                                              |         |
|                       | EAN13 forced add-on 1  | -G      | Enable EAN forced add-on when EAN13 starts with 378/ 379 / 529                       |         |
|                       |                        | -H      | Disable EAN forced add-on when EAN13 starts with 378/ 379 / 529                      | ~       |
|                       | EANIA2 forced add -= 0 | -C      | Enable EAN forced add-on when EAN13<br>starts with 434 / 439 / 414 / 419 / 977 /978  |         |
|                       | EAN 13 TORCED add-ON 2 | -D      | Disable EAN forced add-on when EAN13<br>starts with 434 / 439 / 414 / 419 / 977/ 978 | ~       |

| Code     | Item                   | Command | Description                                                                                           | Default |
|----------|------------------------|---------|----------------------------------------------------------------------------------------------------|---------|
|          |                        | D5      | Normal Code 39                                                                                        | ✓       |
|          | Full ASCII conversion  |         | Full ASCII Code 39                                                                                    |         |
|          |                        |         | Full ASCII Code 39 if possible                                                                        |         |
|          | It Dharm conversion    | D6      | It. Pharm only                                                                                        | D5      |
|          | IL FIMILICONVERSION    | D7      | It. Pharm if possible                                                                                 | D5      |
|          | CD check               | C1      | Not check CD                                                                                          | ✓       |
| Code 39  |                        | C0      | Check CD                                                                                              |         |
| and      | CD transmission        | D8      | Not transmit CD                                                                                       |         |
| lt.Pharm | CD transmission        | D9      | Transmit CD                                                                                           | ✓       |
|          | ST/SD transmission     | D1      | Not transmit ST/SP                                                                                    | ~       |
|          | ST/SP transmission     | D0      | Transmit ST/SP                                                                                        |         |
|          | Loading A transmission | DA      | Not transmit leading A for It. Pharm                                                                  | ✓       |
|          | Leading A transmission | DB      | Transmit leading A for It. Pharm                                                                      |         |
|          | Concatonation          |         | Disable concatenation                                                                                 | ✓       |
|          | Concatenation          |         | Enable concatenation                                                                                  |         |
| Code     | Item                   | Command | Description                                                                                           | Default |
|          | ARC CX expuertien      | HA      | Enable only Codabar normal mode                                                                       | ✓       |
|          |                        | H4      | Enable only ABC code                                                                                  |         |
|          | ABC, CA CONVERSION     | H5      | Enable only CX code                                                                                   |         |
|          |                        | H3      | Enable Codabar / ABC and CX                                                                           |         |
|          | CD chock               | H7      | Not check CD                                                                                          | ✓       |
|          | CD CHECK               | H6      | Check CD                                                                                              |         |
|          | CD transmission        | H9      | Not transmit CD                                                                                       |         |
|          | CD transmission        | H8      | Transmit CD                                                                                           | ✓       |
| Codabar  | Space incortion        | HE      | Disable space insertion                                                                               | ~       |
|          | Space insertion        | HD      | Enable space insertion                                                                                |         |
|          |                        | F0      | Not transmit ST/SP                                                                                    | ✓       |
|          |                        | F3      | ST/SP: ABCD/ABCD                                                                                      |         |
|          |                        | F4      | ST/SP: abcd/abcd                                                                                      |         |
|          | ST/SP transmission     | F1      | ST/SP: ABCD/TN*E                                                                                      |         |
|          |                        | F2      | ST/SP: abcd/tn*e                                                                                      |         |
|          |                        | HJ      | ST/SP: <dc1><dc2><dc3><dc4><br/>/<dc1><dc2><dc3><dc4></dc4></dc3></dc2></dc1></dc4></dc3></dc2></dc1> |         |

| Code              | Item            | Command | Description                                    | Default |
|-------------------|-----------------|---------|------------------------------------------------|---------|
|                   |                 | OF      | Disable GS1-128                                | ~       |
| EAN128 conversion |                 | JF      | Enable GS1-128 only                            |         |
| Code 128          | Code 128        |         | Enable EAN-128 if possible                     |         |
|                   |                 |         | Disable concatenation<br>(FNC2 message append) | ~       |
|                   | Concatenation   | MO      | Enable concatenation<br>(FNC2 message append)  |         |
| Code              | Item            | Command | Description                                    | Default |
|                   |                 | 4H      | Not check CD                                   | ~       |
|                   | CD abaak        | 41      | Check FC / SN only                             |         |
| 1474              | CD CHECK        | 4J      | Check FC / CPN / SN                            |         |
| IATA              |                 | 4K      | Check FC / CPN / AC / SN                       |         |
|                   | CD transmission | 4M      | Not transmit CD                                |         |
| CD transmission   |                 | 4L      | Transmit CD                                    | ~       |
| Code              | Item            | Command | Description                                    | Default |
|                   |                 | 4A      | Not check CD                                   |         |
|                   | CD check        |         | Check 1 CD = MOD 10                            | ~       |
|                   |                 |         | Check 2 CD = MOD 10/MOD 10                     |         |
|                   |                 |         | Check 2 CD = MOD 10/MOD 11                     |         |
| MSI/<br>Plessev   |                 | 4R      | Check 2 CD = MOD 11/MOD 10                     |         |
| , lessey          |                 | 4S      | Check 2 CD = MOD 11/MOD 11                     |         |
|                   |                 | 4G      | Not transmit CD                                |         |
|                   | CD transmission | 4E      | Transmit CD 1                                  | ✓       |
|                   |                 | 4F      | Transmit CD 1 and CD 2                         |         |
| Code              | Item            | Command | Description                                    | Default |
|                   | CD transmission | 40      | Not transmit CD                                |         |
|                   | CD transmission | 4N      | Transmit CD                                    | ~       |
| UK/               | Chass insertion | DO      | Disable space insertion                        | ✓       |
| Plessey           | Space insertion | DN      | Enable space insertion                         |         |
|                   | X conversion    | DP      | Conversion A -> X disable                      | ~       |
|                   | A CONVEISION    | DQ      | Conversion A -> X enable                       |         |

| Code      | Item                | Command | Description                  | Default |
|-----------|---------------------|---------|------------------------------|---------|
| Telenon   | Conversion          | D2      | Numeric mode                 | ✓       |
| Telepen   | output mode         | D3      | ASCII mode                   |         |
| Code      | Item                | Command | Description                  | Default |
|           |                     | [BLF    | Not check CD                 |         |
|           | Code 11             | [BLG    | Check 1CD                    |         |
| Code 11   |                     | [BLH    | Check 2CD                    |         |
| Code II   |                     | (BLI    | Check auto 1 or 2 CD         | ~       |
|           |                     | [BLJ    | Not transmit CD              | ✓       |
|           | CD transmission     | [BLK    | CD transmit                  |         |
| Code      | Item                | Command | Description                  | Default |
|           | CD transmission     | *+      | CD transmit                  |         |
| Koroon    | CD transmission     | *-      | Not transmit CD              | ✓       |
| Postal    | Transmit deab       | *.      | Transmit dash                | ✓       |
| Authority |                     | */      | Not transmit dash            |         |
| coue      | Unside down reading | *9      | Upside down reading enabled  |         |
|           | opside down reading | *8      | Upside down reading disabled | ✓       |

#### **Case Conversion**

|                 | Commands | Description                  |
|-----------------|----------|------------------------------|
| Case Conversion | YZ       | No case conversion (default) |
|                 | YW       | Convert to upper case        |
|                 | YX       | Convert to lower case        |
|                 | YY       | Exchange case                |

#### Set Prefix/Suffix

Additional characters can be added to the output data.

| Preamble     | Prefix       |      | Suffix       | Postamble    |
|--------------|--------------|------|--------------|--------------|
| Max 8 digits | Max 4 digits | Data | Max 4 digits | Max 8 digits |
| Default:     | Default:     | Data | Default:     | Default:     |
| Empty        | Empty        |      | CR           | Empty        |

|               | Com                          | nmand | Description       |
|---------------|------------------------------|-------|-------------------|
| Prefix/Suffix | Prefix/Suffix Value commands |       | Set Prefix/Suffix |
|               | commands                     |       |                   |

Example:

To set C39: as prefix and <CR> <LF> as suffix to Code 39,

<ESC> M4 0C Q3 Q9 6A O4 1M 1J <CR>

Or by scanning menu barcodes:

- 1. Scan "ZZ" to start
- 2. Scan "M4" to set Code 39 prefix
- 3. Scan "OC" to set C
- 4. Scan "Q3" to set 3
- 5. Scan "Q9" to set 9
- 6. Scan "6A" to set :
- 7. Scan "O4" to set Code 39 suffix
- 8. Scan "1M" to set CR
- 9. Scan "1J" to set LF
- 10. Scan "ZZ" to end

| Code                            | Prefix Command | Suffix Command |
|---------------------------------|----------------|----------------|
| Clear all codes Prefix / Suffix | MG             | PR             |
| All codes Prefix / Suffix       | RY             | RZ             |
| Preamble / Postamble            | MZ             | PS             |

| Code                       | Prefix Command | Suffix Command |
|----------------------------|----------------|----------------|
| UPC-A                      | N1             | N6             |
| UPC-A add-on               | MO             | 00             |
| UPC-E                      | N2             | N7             |
| UPC-E add-on               | M1             | 01             |
| EAN-13                     | N3             | N8             |
| EAN-13 add-on              | M2             | 02             |
| EAN-8                      | N4             | N9             |
| EAN-8 add-on               | M3             | O3             |
| Code 39                    | M4             | O4             |
| Tri-optic                  | MC             | PN             |
| Codabar                    | M5             | O5             |
| Industrial 2 of 5          | M6             | O6             |
| Interleaved 2 of 5         | M7             | 07             |
| S-code                     | MB             | OB             |
| Matrix 2 of 5              | CI             | GM             |
| Chinese Post Matrix 2 of 5 | 62             | GW             |
| IATA                       | 18             | 19             |
| MSI/Plessey                | NO             | N5             |
| Telepen                    | L8             | L9             |
| UK/Plessey                 | MA             | OA             |
| Code 128                   | M9             | O9             |
| GS1-128                    | [XMX           | [XOX]          |
| Code 11                    | [BLD           | (BLE           |
| Korean Postal Authority    | *\$            | *%             |
| Intelligent Mail Barcode   | [D5I           | [D5J           |
| POSTNET                    | [D6D           | [D6E           |
| PLANET                     | [DG5           | [DG6           |
| Japan Postal               | [D5S           | [D5T           |
| Netherlands Kix Code       | [D5N           | [D50           |
| UK Postal (Royal Mail)     | [DGA           | [DGB           |
| Australian Postal          | [D6P           | [D6Q           |
| 4-state Mailmark barcode   | [DGV           | [DGW           |
| GS1 DataBar                | OE             | PQ             |
| GS1 DataBar                | [D6G           | [D6J           |
| GS1 DataBar Limited        | [D6H           | [D6K           |
| GS1 DataBar Expanded       | [D6I           | [D6L           |
| Composite code             | RR             | RS             |

| Code                        | Prefix Command | Suffix Command |
|-----------------------------|----------------|----------------|
| Codablock-F                 | [D4S           | [D4T           |
| Data Matrix                 | MD             | PO             |
| Aztec                       | [BF0           | [BF1           |
| Chinese Sensible Code       | [D4N           | [D4O           |
| QR Code                     | MK             | PW             |
| Maxicode                    | ML             | PX             |
| PDF417                      | OC             | PY             |
| MicroPDF417                 | OD             | PZ             |
| Machine Readable Passports  | [DJJ           | [DJP           |
| Machine Readable Visas-A    | [DJK           | [DJQ           |
| Machine Readable Visas-B    | [DJL           | [DJR           |
| Official Travel Documents 1 | [DJM           | [DJS           |
| Official Travel Documents 2 | [DJN           | [DJT           |
| ISBN                        | [DJO           | [DJU           |

#### Value Command (ASCII)

| ASCII           | Command | ASCII | Command | ASCII | Command | ASCII      | Command |
|-----------------|---------|-------|---------|-------|---------|------------|---------|
| <space></space> | 5A      | Α     | 0A      | а     | \$A     | ^@ (NULL)  | 9G      |
| !               | 5B      | в     | 0B      | b     | \$B     | ^A (SOH)   | 1A      |
|                 | 5C      | С     | 0C      | c     | \$C     | ^B (STX)   | 1B      |
| #               | 5D      | D     | 0D      | d     | \$D     | ^C (ETX)   | 1C      |
| \$              | 5E      | E     | 0E      | e     | \$E     | ^D (EOT)   | 1D      |
| %               | 5F      | F     | 0F      | f     | \$F     | ^E (ENQ)   | 1E      |
| &               | 5G      | G     | 0G      | g     | \$G     | ^F (ACK)   | 1F      |
| 1               | 5H      | н     | OH      | h     | \$H     | ^G (BEL)   | 1G      |
| (               | 51      | 1     | 01      | i     | \$1     | ^H (BS)    | 1H      |
| )               | 5J      | J     | OJ      | j     | \$J     | ^I (HT)    | 11      |
| *               | 5K      | к     | 0K      | k     | \$K     | ^J (LF)    | 1J      |
| +               | 5L      | L     | OL      | -     | \$L     | ^K (VT)    | 1K      |
|                 | 5M      | М     | OM      | m     | \$M     | ^L (FF)    | 1L      |
| -               | 5N      | N     | ON      | n     | \$N     | ^M (CR)    | 1M      |
|                 | 50      | 0     | 00      | o     | \$O     | ^N (SO)    | 1N      |
| 1               | 5P      | Р     | 0P      | р     | \$P     | ^O (SI)    | 10      |
| :               | 6A      | ø     | 0Q      | q     | \$Q     | ^P (DLE)   | 1P      |
| :               | 6B      | R     | OR      | r     | \$R     | ^Q (DC1)   | 10      |
| <               | 6C      | s     | 0S      | s     | \$S     | ^R (DC2)   | 1R      |
| =               | 6D      | т     | OT      | t     | \$T     | ^S (DC3)   | 1S      |
| >               | 6E      | U     | 00      | u     | \$U     | ^T (DC4)   | 1T      |
| ?               | 6F      | v     | OV      | v     | \$V     | ^U (NAK)   | 1U      |
| @               | 6G      | w     | 0W      | w     | \$W     | ^V (SYN)   | 1V      |
| [               | 7A      | х     | 0X      | x     | \$X     | ^W (ETB)   | 1W      |
| Ν               | 7B      | Y     | OY      | у     | \$Y     | ^X (CAN)   | 1X      |
| 1               | 7C      | Z     | 0Z      | z     | \$Z     | ^Y (EM)    | 1Y      |
| ۸               | 7D      | 0     | QD      |       |         | ^Z (SUB)   | 1Z      |
| _               | 7E      | 1     | Q1      |       |         | ^[ (ESC)   | 9A      |
| •               | 7F      | 2     | Q2      |       |         | ^\ (FS)    | 9B      |
| {               | 9T      | 3     | Q3      |       |         | ^] (GS)    | 9C      |
|                 | 9U      | 4     | Q4      |       |         | ^^ (RS)    | 9D      |
| }               | 9V      | 5     | Q5      |       |         | ^_(US)     | 9E      |
| ~               | 9W      | 6     | Q6      |       |         | DEL        | 05      |
|                 |         | 7     | Q7      |       |         | (ASCII127) | 85      |
|                 |         | 8     | Q8      |       |         |            |         |
|                 |         | 9     | Q9      |       |         |            |         |

#### **Read Modes**

|                 | Commands | Description                                                                                                    |
|-----------------|----------|----------------------------------------------------------------------------------------------------|
| Single Read     | SO       | Single Read in a single trigger. Reading<br>stops after success reading of a single<br>code or exceeding the read extended<br>time. (Default) |
| Multiple Read 1 | [D3P     | Multiple read in a single trigger, the<br>module saves the read data in memory<br>not to read the same data.                                  |
| Multiple Read 2 | S1       | Multiple read in a single trigger, the module read the same data.                                                                             |

#### **Central Reading**

This function is used to read a target code when multiple codes are closely positioned. Reading can be activated only when the code is in the central portion of an image as shown below.

|                 | Commands | Description                              |
|-----------------|----------|------------------------------------------|
| Central Reading | [D00     | Enable central reading; read only a code |
|                 |          | at the center of aiming LED              |
|                 | [D0Z     | Disable central reading; read an entire  |
|                 |          | image (Default)                          |

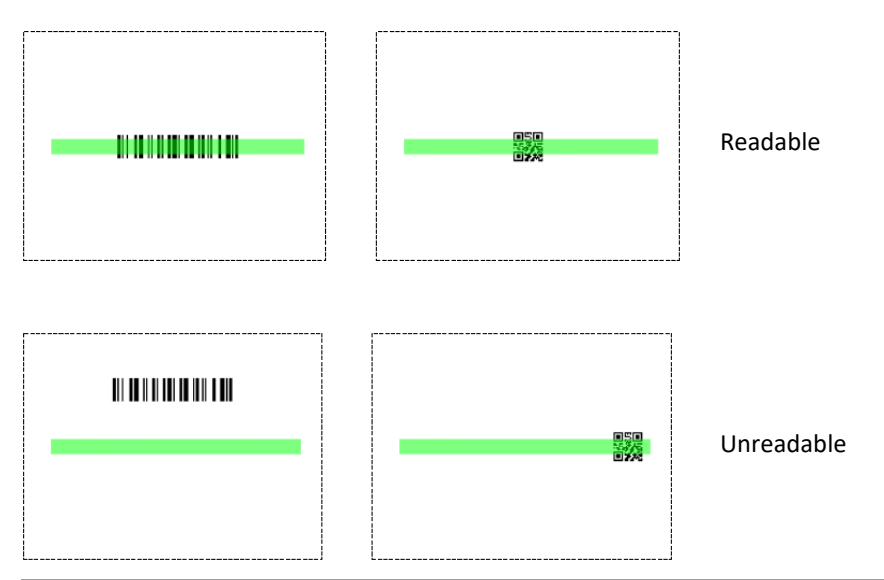

# **Trigger Repeat**

Trigger repeat helps the user to properly aim the module before it starts scanning. Aiming LED is emitted when the trigger is pressed and code at the center of the beam is read when trigger is released.

<u>Note</u>: Trigger is not externally accessible, only through a pin-hole. Trigger is used for configuration purposed, not for operational use.

|                | Commands | Description                      |
|----------------|----------|----------------------------------|
| Trigger Repeat | /К       | Disable trigger repeat (Default) |
|                | /M       | Enable trigger repeat            |

#### **Auto Trigger**

When auto trigger is enabled, the module automatically detects an object in front and starts reading it.

|                   | Commands | Description                              |
|-------------------|----------|------------------------------------------|
| Auto Trigger      | +F       | Disable presentation auto trigger (De-   |
|                   |          | fault)                                   |
|                   | +1       | Enable presentation auto trigger         |
| Auto Trigger Mode | [DL5     | Presentation auto trigger mode (Default) |
|                   | [DL6     | Hand held auto trigger mode              |

#### **Auto Trigger Sensitivity**

The sensitivity varies with the ambient environment and adjustment may be necessary.

|                          | Commands | Description      |
|--------------------------|----------|------------------|
| Auto trigger sensitivity | [XMF     | Sensitive        |
|                          | [XMH     | Normal (Default) |
|                          | [XMJ     | Insensitive      |

# **Double Read Reset Time**

The time to end the auto trigger scanning can be adjusted.

|                            | Commands | Description           |
|----------------------------|----------|-----------------------|
| Auto trigger read time ad- | (EFH     | Long time             |
| justment                   | [EFI     | Normal time (Default) |
|                            | [EFJ     | Short time            |

#### **Auto Trigger Sleep Mode**

When nothing is detected after a specific configurable period while in auto trigger mode, the scan engine goes into sleep mode. The scan engine performs presence detection at specified time intervals in sleep mode and when a target is detected or any event such as trigger occurs, the unit exits from sleep mode. Setting a time of 0 seconds means that sleep mode is disabled.

|                            | Commands            | Description                                                                  |
|----------------------------|---------------------|------------------------------------------------------------------------------|
| Auto trigger sleep<br>mode | [EBW Qa Qb Qc<br>Qd | Transition time to sleep mode,<br>(1000a+100b+10c+1d) msec<br>Default: 10sec |

#### **Detection Mode**

There are three methods for detecting a target code.

(1) Green aiming detection

When a target code falls within the green aiming light, the target is detected. This mode is recommended for indoor use only because target detection is reduced in environments with higher illumination levels than typically found indoors.

(2) Warm white illumination detection

When a target code falls within the range of the field of view of the warm white light, the target is detected. This mode is preferred in a dark environment.

(3) No illumination detection

A target code is detected without illumination light. The power consumption will be reduced, but the effectiveness of detection will also be reduced. Ambient light is used for detection in this mode, so this mode should not be used in a dark environments. Best used in a well-lit areas.

|              | Commands | Description                         |
|--------------|----------|-------------------------------------|
| Auto trigger | [DDG     | Green aiming detection              |
|              | [DDH     | Warm white illumination detection   |
|              | [DDI     | No illumination detection (Default) |

# **LED illumination**

|                          | Commands | Description                        |
|--------------------------|----------|------------------------------------|
| LED illumination mode    | [D39     | Enabled LED illumination (Default) |
|                          | [D3A     | Disable LED illumination           |
|                          | [D3B     | LED illumination alternating       |
|                          | [D3Q     | Prevent specular selection         |
| LED illumination bright- | [DDB     | Standard Brightness                |
| ness                     | [DDF     | Low Brightness (Default)           |

# **LED Aiming**

|                       | Commands | Description                   |  |  |
|-----------------------|----------|-------------------------------|--|--|
| LED Aiming ON/OFF     | [D3D     | Enable LED aiming (Default)   |  |  |
|                       | [D3E     | Disable LED aiming            |  |  |
| LED Aiming brightness | [DDD     | High brightness               |  |  |
|                       | [DDE     | Standard brightness (Default) |  |  |
|                       | [DDF     | Low brightness                |  |  |

# Quiet Zone

This option allows the scan engine to decode barcodes that have smaller start and/or end margins than standard for the symbologies. Note that this option may increase the possibility of partial and ghost reads, so do not use smaller margin checks unless necessary.

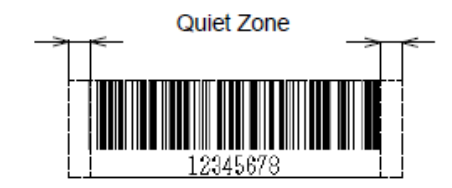

|              | Commands | Description                    |
|--------------|----------|--------------------------------|
| Margin Check | YN       | No margin check                |
|              | YO       | Margin check 1/7 nominal       |
|              | YP       | Margin check 2/7 nominal       |
|              | YQ       | Margin check 3/7 nominal       |
|              | YR       | Margin check 4/7 nominal       |
|              | YS       | Margin check 5/7 nominal       |
|              | ΥT       | Margin check 6/7 nominal       |
|              | YU       | Margin check nominal (Default) |

# Redundancy

When redundancy is enabled, a 1D code label has to be scanned and decoded multiple times and the results must be the same, before it considered correctly decoded. The redundancy count is the number of times that the label has to be scanned in addition to the first scan. Selecting a higher redundancy count reduces the probability of reading errors, but it makes the output response slower.

|            | Commands | Description                           |
|------------|----------|---------------------------------------|
| Redundancy | XO       | Read 1 time, redundancy = 0           |
|            | X1       | Read 2 time, redundancy = 1           |
|            | X2       | Read 3 time, redundancy = 2 (Default) |
|            | X3       | Read 4 time, redundancy = 3           |
|            | BS       | Read 5 time, redundancy = 4           |
|            | BT       | Read 6 time, redundancy = 5           |
|            | BU       | Read 7 time, redundancy = 6           |
|            | BV       | Read 8 time, redundancy = 7           |
|            | BW       | Read 9 time, redundancy = 8           |

#### **Buzzer Loudness**

|                 | Commands | Description       |
|-----------------|----------|-------------------|
| Buzzer Loudness | то       | Maximum (Default) |
|                 | T1       | Loud              |
|                 | T2       | Normal            |
|                 | Т3       | Minimum           |

# **Good Read Buzzer**

The good read buzzer is activated after a barcode was successfully decoded and the data was output. 3 types of tone and 5 types of duration are configurable. Buzzer also can be disabled.

|                       | Commands   | Description                           |
|-----------------------|------------|---------------------------------------|
| Buzzer Disable/Enable | W0         | Disable Buzzer                        |
|                       | W8         | Enable Buzzer (Default)               |
| Buzzer Tone           | W1         | Single tone buzzer (3000Hz) (Default) |
|                       | W2         | High – Low                            |
|                       | W3         | Low – High                            |
| Buzzer tome frequency | [DF0 Qa Qb | Numerical setting of buzzer tone fre- |
| setting               | Qc Qd      | quency, (1000a+100b+10c+d) Hz         |
|                       |            | Default: 2,700Hz                      |
| Buzzer duration       | W7         | 50ms                                  |
|                       | [EFW       | 75ms                                  |
|                       | W4         | 100ms (Default)                       |
|                       | W5         | 200ms                                 |
|                       | W6         | 400ms                                 |

#### Start-up Buzzer

This setting determines whether the scan engine emits a beep when it is powered on.

|                | Commands | Description                      |  |
|----------------|----------|----------------------------------|--|
| Startup buzzer | GD       | Disable startup buzzer (Default) |  |
|                | GC       | Enable startup buzzer            |  |

#### **Read Timeout Buzzer**

In case a barcode is not read within the timeout period, an error buzzer sounds when the read operation ends.

|                     | Commands | Description                           |  |  |
|---------------------|----------|---------------------------------------|--|--|
| Read timeout buzzer | [EAP     | Disable read timeout buzzer (Default) |  |  |
|                     | [EAQ     | Enable read timeout buzzer            |  |  |

# **Intermediate Buzzer**

When one label is decoded, an intermediate buzzer sounds to indicate that the label is decoded but it does not yet meet the conditions to output data.

|                     | Commands | Description                          |  |  |
|---------------------|----------|--------------------------------------|--|--|
| Intermediate buzzer | [EBY Q0  | Disable intermediate buzzer          |  |  |
|                     | [EBY Q1  | Enable intermediate buzzer (Default) |  |  |

#### **Scanning Ranges** 16\* 0° 6 10" 12" 14" 2 [inch] [ mm ] 100 0 200 300 50 150 250 350 400 150 ь in. 3 8 75 m 20 N 35 ÷ þ 0 ъ 26 ÷., 8in. 2 b 0.127mm( 5mll ) 100 125 0.254mm( 10mil ) 50 ÷. Code 39 [inch] [ mm ] 0.508mm( 20mil ) 0.20mm( 7.9mil ) Code 128 100% 0.33mm( 13ml ) EAN/UPC 0.169mm( 10mil ) **PDF417** 0.254mm( 10ml ) 0.169mm( 6.7mll ) 4 QR Code 0.381mm( 15mll ) 0.212mm( 8.4mli ) -Data Matrix 0.254mm( 10mll )

# **Updating Firmware**

## Step 1

Restore to factory default by scanning the barcode below:

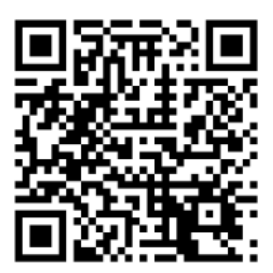

# Step 2

Launch the UniversalConfig software.

| -> · 1 🖡     | > MDI4x | :00 util                     |                      | v ₽ | Search N |
|--------------|---------|------------------------------|----------------------|-----|----------|
| Quick access |         | BD01J01zj.bd                 | SelectiveSuspend.exe |     |          |
| 늘 Desktop    | *       | UniversalConfig_1.02beta.exe |                      |     |          |
| 👃 Downloads  | *       | <b>V</b>                     |                      |     |          |
| Documents    | *       |                              |                      |     |          |
| E Pictures   | *       |                              |                      |     |          |
| 📕 eng        |         |                              |                      |     |          |
| R-40         |         |                              |                      |     |          |
| R40_FW       |         |                              |                      |     |          |
| USB-COM      |         |                              |                      |     |          |

# Step 3

Select "Port" and Click the "Connection" Button.

| 💮 Ur<br>File | niversalConfig<br>Edit Format Communic                                                                                                    | ation Scanner | Help                 |        |         |                |                 | - C             | ) ×  |
|--------------|----------------------------------------------------------------------------------------------------|---------------|----------------------|--------|---------|----------------|-----------------|-----------------|------|
| D<br>New     | v Open Sam Print                                                                                                    | Cut Copy      | aste Delete          |        |         | Character code | Default charac  | ter code        | ×    |
| Port         | Opticon / ode Reader(2                                                                                                    | D) (COM5)     |                      |        |         |                |                 |                 |      |
| Co           | nnection ComConf                                                                                                    | GS 1Edit      | <b>⊡</b><br>DataEdit | Tuning | NewMenu | Switch 1D-2D   | <b>ShootImg</b> | • 💻<br>Download |      |
| Com          | mand                                                                                                    |               |                      |        |         |                |                 | ~               | Send |
| Comm         | nunication Log                                                                                                    |               |                      |        |         |                |                 |                 | -    |
|              | Back to default<br>Save setting<br>Basic commands<br>Setting readable codes<br>Code Specific Options<br>Number of characters<br>String options<br>Indicator<br>Read mode<br>Readable medium<br>Interface |               |                      |        |         |                |                 |                 | ~    |
| ►<br>Send    | Explanation                                                                                                    | Comm          | and                  |        |         |                |                 |                 |      |
|              |                                                                                                    |               | <                    |        |         |                |                 |                 | > ;  |

# Step 4

Click "Download" button and select the file.

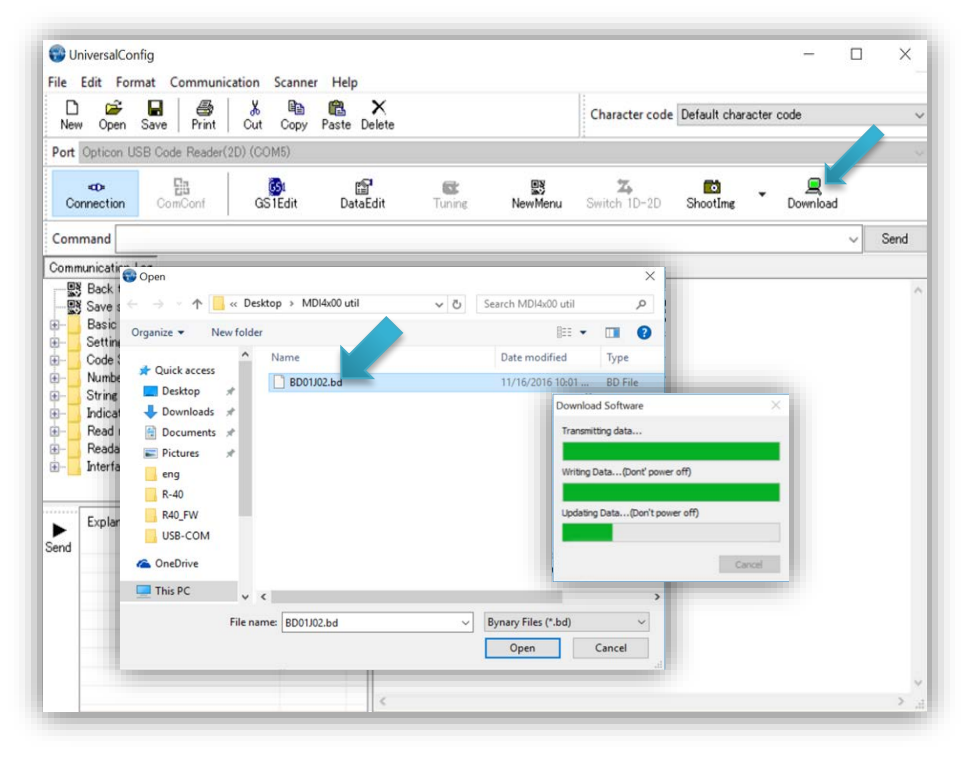

# Step 5

Download is completed. Check the version using "Z1" command.

| 🕲 Univ    | versalConfig                                                                                                    | C. C. 111      |                |         |                           |                 | -               |   | ×    |
|-----------|----------------------------------------------------------------------------------------------------|----------------|----------------|---------|---------------------------|-----------------|-----------------|---|------|
| New       | open Save Print                                                                                                    | Cut Copy Paste | X<br>Delete    |         | Character code            | Default chara   | icter code      |   |      |
| Port O    | pticon USB Code Reader(20                                                                                                    | )) (COM5)      |                |         |                           |                 |                 |   |      |
| #<br>Conn | ection                                                                                                    | GS 1Edit Dat   | aEdit Tuning   | NewMenu | <b>25</b><br>Switch 1D-2D | <b>ShootImg</b> | • 💂<br>Download |   |      |
| Comm      | and Z1                                                                                                    |                |                |         |                           |                 |                 | ~ | Send |
| Commur    | nication Log                                                                                                    |                |                |         |                           |                 |                 |   |      |
|           | Back to default<br>Bave setting<br>Basic commands<br>Setting readable codes<br>Code Specific Options<br>Number of characters<br>String options<br>Adicator<br>Read mode<br>Readable medium<br>hterface |                | >Z1<br>BD01J02 |         |                           |                 |                 |   |      |
| ► E       | Explanation                                                                                                    | Command        |                |         |                           |                 |                 |   |      |
|           |                                                                                                    |                | <              |         |                           |                 |                 |   | >    |

# **Care and cleaning instructions**

In order to guarantee good reading results, the BA9x BCR should be cleaned from time to time. This can be carried out by using a damp cloth.

# **Technical data**

| Model                 | BA9x BCR                                           |
|-----------------------|----------------------------------------------------|
| Rated Voltage         | 5V +/- 5%                                          |
| Rated Current         | 250 mA (Operating)                                 |
| Standby current       | 12mA                                               |
| Physical Interface    | USB 2.0, bus-powered                               |
| Application Interface | HID Keyboard Emulation, USB-COM or                 |
|                       | IBM USB-OEM                                        |
| Scan Method           | CMOS Imaging (black & white)                       |
| Number of pixel       | 640 x 480 pixels                                   |
| Image Capture speed   | Up to 100 fps                                      |
| Illumination          | White LED                                          |
| Aiming pattern        | Green LED, bar pattern                             |
| Minimum resolution    | 1D code: 0.1 mm (4 mil)                            |
|                       | 2D code: 0.169 mm (6.7 mil)                        |
| OCR readable          | Machine readable passports, Machine readable Visa- |
| documents             | A & Visa-B, Official travel documents 1 & 2        |
| Firmware upgrade      | Yes                                                |
| Operating Systems     | Windows 7, 8.1 and 10, Linux                       |
| Symbologies           | UPC/EAN/JAN, GS1 DataBar, Code 39, Code 128,       |
|                       | Code 93, Code 11, Codabar/NW7, Interleaved 2 of 5, |
|                       | S-Code, IATA, JPN (Customer barcode), Code 2 of 5, |
|                       | Matrix 2 of 5, MSI/Plessy UK/Plessy, Telepen,      |
|                       | Trioptic, GS1-128, PDF417, Micro PDF417, Codablock |
|                       | F, EAN Composite, UPC Composite, GS1-Databar,      |
|                       | GS1-Databar Composite, GS1-128 Composite, Aztec    |
|                       | Code, Aztec Runes, Data Matrix (ECC 200), Data     |
|                       | Matric (ECC 000-140), QR Code, GS1-Datamatrix,     |
|                       | Micro QR Code, Maxi Code, GS1-QR Code, OCR         |
| Operating Condition   | 5 to 40 degree Celsius                             |
|                       | 10 to 90% BH                                       |
|                       | 10 10 50% 111                                      |
| Weight                | 64 g                                               |

# Abbreviation index

| AAMVA            | American Association of Motor Vehicle Administrators |
|------------------|------------------------------------------------------|
| API              | Application Programming Interface                    |
| CE               | European symbol of Conformity                        |
| DUKPT            | Derived Unique Key Per Transaction                   |
| eMSR             | Encrypted Magnetic Strip Reader                      |
| EC               | European Community                                   |
| FCC              | Federal Communications Commission                    |
| ICES             | Interference-Causing Equipment Standard              |
| ISO              | International Standards Organization                 |
| HID              | Human Interface Device                               |
| MSR              | Magnetic Strip Reader                                |
| POS              | Point-Of-Sale                                        |
| RoHS             | Restriction of Hazardous Substances                  |
| TDEA(Triple DES) | Triple Data Encryption Algorithm                     |
| USB              | Universal Serial Bus                                 |

Diebold Nixdorf Pte Ltd 151 Lorong Chuan New Tech Park #05-01A/B Singapore 556741

Order No. / Bestell-Nr.: 01750292649 D